For use by FCA Authorised Intermediaries Only

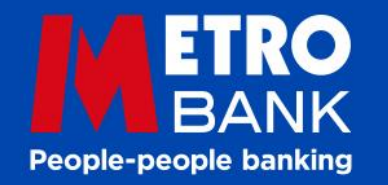

# Mortgages as individual as your most individual individuals

Mortgage Portal User Guide

### Contents

| Getting Started             |         |
|-----------------------------|---------|
| Accessing the Portal        | 4       |
| Home Page                   | 5       |
| Submission Route            | 6       |
| <u>Illustration</u>         |         |
| Applicant and Loan Type     | 8       |
| Submission Details          | 9       |
| <u>Loan Details</u>         | 10      |
| Limited Company Details     | 11      |
| Applicant Details           | 12      |
| Product Selection           | 13      |
| <u>Fees</u>                 | 14      |
| Illustration Summary        | 15      |
| Agreement In Princip        | le      |
| Pre-requisite Questions and |         |
| <b>Declarations</b>         | 17      |
| Applicant and Loan Type     | 18      |
| Submission Route            | 19      |
| Loan Details                | 20 - 21 |
|                             |         |

| Limited Company Details    | 22      |
|----------------------------|---------|
| Applicant/Director Details | 23 - 24 |
| Address Details            | 25      |
| Employment Breakdown       | 26      |
| Employment                 | 27      |
| Fixed Term Contractor      | 28      |
| Self-Employed              | 29      |
| Retired/into Retirement    | 30      |
| Other Income               | 31      |
| <u>Commitments</u>         | 32      |
| Commitments Cont.          | 33      |
| BTL Portfolio              | 34      |
| Household Expenditure      | 35      |
| Property Details           | 36      |
| Product Selection          | 37      |
| Further Information and    |         |
| <b>Declaration</b>         | 38 - 39 |
| Decision Result            | 40      |
| <u>Fees</u>                | 41      |
| Application Summary        | 42      |

| Full Application         |    |
|--------------------------|----|
| Product Validity         | 44 |
| Loan Details             | 45 |
| Applicant Details        | 46 |
| Employment/Fixed Term    |    |
| <u>Contractor</u>        | 47 |
| Self-Employed            | 48 |
| Applicants Commitments   | 49 |
| BTL Portfolio            | 50 |
| Property Details         | 51 |
| Access Details           | 52 |
| Solicitor Details        | 53 |
| Direct Debit             | 54 |
| Product Selection        | 55 |
| <u>Declaration</u>       | 56 |
| Decision Result          | 57 |
| <u>Fees</u>              | 58 |
| Payment Details          | 59 |
| Full Application Summary | 60 |

#### **Additional Information**

| Uploading Documents  | 62 |
|----------------------|----|
| Instruct Valuation   | 63 |
| Pay Fees (PCV's)     | 64 |
| Case Search          | 65 |
| Forgotten Password   | 66 |
| Memorable word hint  | 67 |
| User/Company Profile | 68 |
| <u>Useful Links</u>  | 69 |
| Top Hints and Tips   | 70 |
| Getting In Touch     | 71 |

Click on a link to jump to the page.

# **Getting Started**

For use by FCA Authorised Intermediaries Only

#### Accessing The Portal

- To access the portal you need to be registered with us
- If already registered you can access the portal via this link
- Metro Bank Broker Portal Login
- Your user name is the email address you registered with
- Your password is the one you created when your registered. It will be 8-12 characters long. It must contain one of each of the following: Upper Case Letter, Lower Case Letter and a Numeric Digit. It may also use the following special characters !#\$'()\*+.-,/:;=?@[\]^\_{`}
- Your memorable word, you choose at registration and will be alphabetical characters only and non case sensitive.

| User Name *                                                                                |                                                                          |
|--------------------------------------------------------------------------------------------|--------------------------------------------------------------------------|
| Password *                                                                                 | •••••                                                                    |
| Forgotten Password? >                                                                      | Cancel > Logon >                                                         |
|                                                                                            |                                                                          |
|                                                                                            |                                                                          |
| EGISTRATION                                                                                |                                                                          |
| EGISTRATION<br>New Users -                                                                 | - please click here to begin the registration process                    |
| EGISTRATION<br>New Users -<br>DGIN DETAILS                                                 | - please click here to begin the registration process                    |
| EGISTRATION<br>New Users -<br>DGIN DETAILS<br>Memorable word (please<br>enter character) * | - please click here to begin the registration process 2<br>8th 7th 5th • |

#### Home Page

| M                                                                                               | ETRO<br>BANK                                                                                                    |                                                                            |                                                                                                    |                |                                                                                                    |                                                                                                    |                                                                                                    |                                                                                                    | @ Cont                                                                                                    | act us                                                |         |            |
|-------------------------------------------------------------------------------------------------|----------------------------------------------------------------------------------------------------|----------------------------------------------------------------------------|----------------------------------------------------------------------------------------------------|----------------|----------------------------------------------------------------------------------------------------|----------------------------------------------------------------------------------------------------|----------------------------------------------------------------------------------------------------|----------------------------------------------------------------------------------------------------|----------------------------------------------------------------------------------------------------|-------------------------------------------------------|---------|------------|
| A<br>Home                                                                                       | ,<br>Illustration                                                                                                | AIP                                                                        | Product Switch                                                                                                    | Case Search    | User Profile                                                                                                    | Comp                                                                                                    | 🐣<br>any Profile                                                                                                    | Calculat                                                                                                    | or                                                                                                    |                                                       |         |            |
| BROK                                                                                            | ER HOME                                                                                                    |                                                                            |                                                                                                    |                | MESSAGE D                                                                                                    | ETAIL                                                                                                    | .s                                                                                                    |                                                                                                    |                                                                                                    |                                                       |         |            |
| Welcom<br>portal.<br>If you no<br>question<br><b>3427 10</b><br>For deta<br>docume<br>https://v | Test<br>ae to the Metro Bi<br>eed any support v<br>ns, please contact<br>19.<br>www.metro Bank<br>www.metrobankc | with the po<br>t the <b>Brok</b><br>s mortgag<br>uur websit<br>online.co.t | nediary Mortgages<br>ortal or have furthe<br><b>er Help Desk</b> on <b>02</b><br>ge products and hel<br>e:<br>uk/intermediaries/ | r<br>O<br>pful | Thank you f<br>Today<br>Mortgage App<br>working days<br>We<br>Agreer<br>Fully Package<br>Additional doct<br>unpackaged ca<br>Once we h<br>application<br>If you have an | or youn<br>proces<br>~ Tue<br>(subjec<br>are un<br>ments ii<br>ed mor<br>ments is<br>ses rec<br>ave coo<br>n, we w<br>u urgen | r continued<br>ssing timesc<br>sday 29th N<br>iss are being<br>t to all due<br>passed)<br>derwriting &<br>n Principle v<br>tgage applid<br>Jay 28th No<br>tigage applid<br>Jay 28th No<br>tigage applid<br>fay 28th No<br>tigage applid<br>to and fur<br>seived from<br>mpleted ou<br>vill contact y<br>t query, ples | support; (<br>iales are:<br>iovember;<br>acknowle<br>diligence<br>reviewing<br>within 24 H<br>cations act<br>vember<br>ther items<br>Monday 2<br>r assessme<br>you with a<br>asse call 02 | Dur curren<br>2022<br>dged with<br>checks be<br>g:-<br>Hours.<br>knowledg<br>8th Novel<br>ent of you<br>n update.<br>03 427 10 | nt<br>in 5<br>ing<br>ed<br>ously<br>mber<br>r<br>)19. |         |            |
|                                                                                                 |                                                                                                    |                                                                            |                                                                                                    |                | Case ID                                                                                                    |                                                                                                    | Name                                                                                                    | Date<br>Created                                                                                                    | Product                                                                                                    | Property                                              | Status  | Introducer |
|                                                                                                 |                                                                                                    |                                                                            |                                                                                                    |                | MT00000233                                                                                                    | 40 >                                                                                                    | Test                                                                                                    | 23 Dec<br>2022                                                                                                    |                                                                                                    |                                                       | Expired | lTest      |
|                                                                                                 |                                                                                                    |                                                                            |                                                                                                    |                | MT00000233                                                                                                    | 24 >                                                                                                    | Test                                                                                                    | 22 Dec<br>2022                                                                                                    |                                                                                                    |                                                       | Expired | lTest      |
|                                                                                                 |                                                                                                    |                                                                            |                                                                                                    |                | MT00000233                                                                                                    | 03 >                                                                                                    | Test                                                                                                    | 20 Dec<br>2022                                                                                                    | IO 5<br>Year Fix                                                                                                    |                                                       | Expired | ITest      |

#### The Home Page Provides:

- Our timescales
- Details of how to Contact us

The message box will also give you any other important information such as if the portal will be closed for maintenance.

You will also find a list of your recent cases for easy access.

#### Submission Route

From the Home Page click the User Profile Tab

Under "What do you want to do?" select "Change my Submission Route List"

Select the club/s you want to add to your preferred list from the full list of clubs on the left

Click with the set of your preferred list which appears on the right

Enter your password to confirm the changes and click ok

All of the clubs you have on your preferred list will now appear as options when you are submitting on application.

| BANK                                                                             |                        |                  |                     | <ul><li>Contact us</li><li>Log out</li></ul> |
|----------------------------------------------------------------------------------|------------------------|------------------|---------------------|----------------------------------------------|
| A D C C C C C C C C C C C C C C C C C C                                          | roduct Switch Case Sea | rch User Profile | Company Profile     | Calculator                                   |
| WHAT DO YOU WANT TO DO?         Change My Password         Change Memorable Word | Change My Submissi     | on Route List    | Change Allo         | wed Access Rights                            |
| CHANGE MY SUBMISSION RO                                                          | UTE LIST               | Preferred        | List:               |                                              |
| DEFAULT<br>Legal & General Intergen<br>London Mortgage Advice Ltd                | +                      | Legal & Ge       | neral Mortgage Club | ×                                            |
| Confirm password to perform change:                                              | ×                      |                  |                     |                                              |
| < Cancel                                                                         |                        | (                | ОК                  | >                                            |

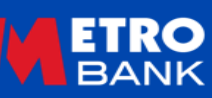

# Illustration

For use by FCA Authorised Intermediaries Only

# Applicant and Loan Type

| APPLICANT & LOAN TYPE                                                                                                |
|----------------------------------------------------------------------------------------------------|
|                                                                                                    |
| Please select the applicant and loan type you wish to produce an illustration for. Applicant type *  Limited Company |
| − Loan type * <sup>®</sup> BTL ▼                                                                                     |
| * Mandatory fields                                                                                                   |
|                                                                                                    |
|                                                                                                    |

Applicant type should be set to individual for all cases other than Limited Company BTL.

For Loan type choose Residential or BTL.

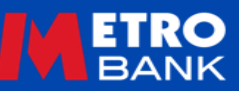

#### **Submission Details**

#### Please ensure the correct submission route is chosen, as it effects the procuration fee payment made to you.

If you are Directly Authorised, please complete the Submission Route Details as below. You can add or remove Mortgage Clubs in the User Profile section of the portal.

| A<br>Home   | <b>I</b> llustration | in the second second se | Product Switch                               | Case Search           | User Profile | &<br>ompany Prof | Calculator |   |
|-------------|----------------------|----------------------------------------------------------------------------------------------------|----------------------------------------------|-----------------------|--------------|------------------|------------|---|
| 💧 Applica   | nt:   Case Referer   | ice:                                                                                                    |                                              |                       |              |                  |            |   |
| 🗸 Applican  | t & Loan Type        |                                                                                                    | SUBMISSION R                                 | OUTE DETA             | ILS          |                  |            |   |
| > Submiss   | ion Details          |                                                                                                    | What kind of sale is                         | this? *               | A duised     | - Fuer           | tion only  |   |
| Loan De     | tails                |                                                                                                    |                                              |                       | Advised      | Exect            | ation only |   |
| Applican    | t Details            |                                                                                                    | Is the Application be<br>submitted via a Mor | eing<br>tgage Club? * | Yes N        | 0                |            |   |
| Product     | Selection            |                                                                                                    | Mortgage Club *                              |                       | Legal & Gen  | eral Mortgage    | . •        |   |
| Fees        |                      |                                                                                                    |                                              |                       |              |                  |            |   |
| Illustratio | on Summary           | *                                                                                                    | Mandatory fields                             |                       |              |                  |            |   |
|             |                      |                                                                                                    | < Back                                       |                       |              |                  | Next       | > |

| A<br>Home  | <b>F</b><br>Illustration | iv<br>AIP | Product Switch                             | Case Search                           | User Profile | 🐣<br>Company Profile | Calculator |
|------------|--------------------------|-----------|--------------------------------------------|---------------------------------------|--------------|----------------------|------------|
| 👃 Applica  | ant:   Case Referer      | ice:      |                                            |                                       |              |                      |            |
| 🗸 Applicar | t & Loan Type            |           | SUBMISSION F                               |                                       | ALS          |                      |            |
| > Submiss  | ion Details              |           | What kind of sale is                       | this? *                               | Advise       | ed Executi           | on only    |
| Loan De    | tails                    |           |                                            |                                       | - Havise     |                      | ununy      |
| Applicar   | t Details                |           | Is the Application b<br>submitted via a Mo | eing<br>rtgage Clu <mark>b</mark> ? * | Yes          | No                   |            |
| Product    | Selection                |           |                                            |                                       |              |                      |            |
| Fees       |                          | *         | Mandatory fields                           |                                       |              |                      |            |
| Illustrati | on Summary               |           |                                            |                                       |              |                      |            |
|            |                          |           | < Back                                     |                                       |              |                      | Next >     |
|            |                          |           |                                            |                                       |              |                      |            |
|            |                          | _         |                                            |                                       |              |                      |            |

If you are an Appointed Representative, please ensure you check with your network whether you need to use a mortgage club to submit applications and receive a proc fee. If you don't use a mortgage club, please complete the Submission Route Details as above. Don't worry we already have details of your Network under your User Profile.

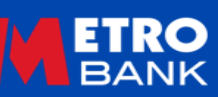

#### Loan Details

| ase Reference:<br>an Type<br>tails<br>Is<br>on | LOAN DETAILS<br>If applicant requires<br>lending policies<br>Loan purpose *<br>Type of loan * | ; a loan based o                                           | on a specialist scher<br>Purchase<br>Residential           | me, please click                                                 | here for specific                                                 |
|------------------------------------------------|-----------------------------------------------------------------------------------------------|------------------------------------------------------------|------------------------------------------------------------|------------------------------------------------------------------|-------------------------------------------------------------------|
| an Type<br>tails<br>Is                         | LOAN DETAILS                                                                                  | a loan based o                                             | n a specialist scher<br>Purchase<br>Residential            | me, please click                                                 | here for specific<br>rtgage                                       |
| ls<br>on                                       | If applicant requires<br>lending policies ③<br>Loan purpose *<br>Type of loan *               | s a loan based c                                           | n a specialist scher<br>Purchase<br>Residential            | ne, please click                                                 | here for specific<br>rtgage                                       |
| ls                                             | Loan purpose *<br>Type of loan *                                                              |                                                            | Purchase<br>Residential                                    | Remor                                                            | rtgage                                                            |
| on                                             | Type of loan *                                                                                |                                                            | Residential                                                | 0                                                                |                                                                   |
|                                                | Estimated wheeler                                                                             |                                                            |                                                            |                                                                  |                                                                   |
| mary                                           | Estimated value/ pu                                                                           | irchase price * (                                          | 0                                                          |                                                                  |                                                                   |
|                                                | Loan amount *                                                                                 |                                                            |                                                            |                                                                  | LTV= 0%                                                           |
|                                                | Term *                                                                                        |                                                            | years                                                      | mor                                                              | nths                                                              |
|                                                | Repayment type *                                                                              |                                                            | Select                                                     |                                                                  | •                                                                 |
|                                                | * Mandatory fields                                                                            |                                                            |                                                            |                                                                  |                                                                   |
|                                                | < Back                                                                                        |                                                            |                                                            |                                                                  | Next >                                                            |
|                                                |                                                                                               | Term •<br>Repayment type *<br>* Mandatory fields<br>< Back | Term •<br>Repayment type •<br>* Mandatory fields<br>< Back | Term * vears Repayment type * Select  * Mandatory fields  K Back | Term * vears mod<br>Repayment type * Select *<br>Mandatory fields |

Here is where you can tell us about the loan your customer is looking for.

Please ensure you have reviewed our <u>Mortgage Lending</u> <u>Criteria</u> so the case meets the requirements.

Mortgage's must end prior to the customers birthday in the year they reach our maximum age, or their retirement age (if you are intending for the loan to be cleared prior to retirement).

Shared Ownership or Help To Buy are not currently options available.

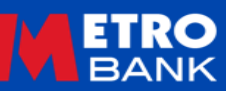

Here is where you tell us about the Limited Company applying for the mortgage.

Please ensure that you have reviewed our <u>Mortgage</u> <u>Lending Criteria</u>.

| A<br>Home   | Illustration       | AIP | Product Switch   | ्रजी<br>Case Search | User Profile | Company Profile | Calculator |
|-------------|--------------------|-----|------------------|---------------------|--------------|-----------------|------------|
| 👃 Applica   | nt:   Case Referen | ce: |                  |                     |              |                 |            |
| Applicant   | t & Loan Type      |     |                  | PANY                |              |                 |            |
| V Submissi  | on Details         | R   | egistered Name * |                     |              |                 |            |
| 🗸 Loan Det  | ails               |     |                  |                     |              |                 |            |
| > Applicant | t Details          | R   | egistered Number |                     |              |                 |            |
| Product S   | Selection          |     |                  |                     |              |                 |            |
| Fees        |                    | *   | Mandatory fields |                     |              |                 |            |
| Illustratio | on Summary         |     |                  |                     |              |                 |            |
|             |                    |     | < Back           |                     |              |                 | Next >     |

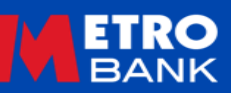

Here is where you tell us about the applicants, you can select up to 4 applicants/directors and the information boxes will appear for each one.

Please ensure that you have reviewed our <u>Mortgage</u> <u>Lending Criteria</u> with regards to the maximum number of applicants/directors for the type of case required.

It is very important that the applicants/directors names and date(s) of birth are keyed correctly as this information is used to pre-populate the AIP/FMA and could affect the credit score if incorrect.

| A<br>Home                                     | <b>Illustration</b>           | ₩<br>AIP | <b>Product Switch</b>     | Case Search | User Profile | 🐣<br>Company Profile | Calculator |   |
|-----------------------------------------------|-------------------------------|----------|---------------------------|-------------|--------------|----------------------|------------|---|
| Applica                                       | ant:   Case Referer           | ice:     |                           |             |              |                      |            |   |
| <ul> <li>Applicar</li> <li>Submiss</li> </ul> | it & Loan Type<br>ion Details |          | APPLICANT DE              | TAILS       | • 1 (        | 2 3                  | 4          | - |
| Applicar     Product     Fees                 | nt Details<br>Selection       |          | Applicant 1<br>Title *    |             | Select       |                      | ~          |   |
| Illustratio                                   | on Summary                    |          | First name *<br>Surname * |             |              |                      |            |   |
|                                               |                               |          | * Mandatory fields        |             |              |                      |            |   |
|                                               |                               |          | < Back                    |             |              | (                    | Next       | > |

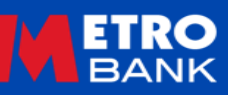

#### **Product Selection**

| A 🛱<br>Home Illustration                                     | AIP Product Switch Case Search User Profile Company Profile Calculator   |
|--------------------------------------------------------------|--------------------------------------------------------------------------|
| Applicant:   Case Reference                                  | ze:                                                                      |
| 🗸 Applicant & Loan Type                                      | LOAN DETAILS                                                             |
| <ul> <li>Submission Details</li> <li>Loan Details</li> </ul> | Repayment type Capital Repayment -                                       |
| Applicant Details                                            | Declared term 30 Years 0 Months                                          |
| > Product Selection                                          | Loan amount £90,000                                                      |
| Fees<br>Illustration Summary                                 | Capital and interest<br>amount E90,000 Interest only<br>amount E0        |
|                                                              | PRODUCT FILTER                                                           |
|                                                              | Product category All products                                            |
|                                                              | Rate type All                                                            |
|                                                              | Product features                                                         |
|                                                              | AVAILABLE PRODUCTS                                                       |
|                                                              | Product Name   Initial  Rate  Initial  Monthly  Arrangement  Select  Fee |

When selecting the product you can use the filter boxes to narrow down your search for products in one of our specific ranges, such as Large Loan or Professional.

Please refer to the intermediary website for more information on our current <u>Residential</u> or <u>Buy To Let</u> mortgage products.

Remember to choose the right product for the application keyed, this is especially important if using one of our specialist ranges such as Limited Company BTL.

#### Fees

The fees page will detail the fees associated with the mortgage and ask you to confirm if the applicant would like to pay any arrangement fee upfront or if they want this added to the mortgage.

If the fee is added this will change the overall cost of the mortgage.

If paying upfront the arrangement fee and any valuation fee payable will need to be made when you submit the full mortgage application.

You will then need to add any fee(s) you are charging the customer and select the fee type and when payable. This is so the information is shown on the Mortgage Illustration. We do not collect the fee(s) on your behalf. Don't forget to add if all or part of the fee is refundable should the mortgage not complete for any reason.

| nme Illustration Al          | P Product Switch Case Search                                   | User Profile Company Pro | file Calculator             |                             |                |
|------------------------------|----------------------------------------------------------------|--------------------------|-----------------------------|-----------------------------|----------------|
| Applicant:   Case Reference: |                                                                |                          |                             |                             |                |
| opplicant & Loan Type        | CI 5 YEAR FIXED RATE 75%<br>RATE 5.99%                         | PURCHASE FULL STAT       | US 5 YEAR FIXED             |                             |                |
| oan Details                  | CORE FEATURES                                                  |                          |                             |                             |                |
| Product Selection            | ERC                                                            |                          |                             |                             |                |
| Iustration Summary           | LENDER FEES                                                    |                          |                             |                             |                |
|                              | Fee                                                            | Amount                   | Add / Pay Fee Upfront       | Select                      | -              |
|                              | Arrangement Fee *                                              | £1,999.00                | Add to loan Pay Upfront     | Select<br>Intermediary F    | Fee            |
|                              | Funds Release Fee                                              | £35.00                   |                             | Intermediary /              | Advice Fee     |
|                              | Discharge Fee                                                  | £50.00                   |                             | Intermediary i              | Processing Fee |
|                              | Standard Valuation Fee                                         | £130.00                  |                             |                             |                |
|                              | INTERMEDIARY FEES                                              | Yes No                   | _                           | When                        | payable *      |
|                              | applicant a ree for this application? *  Fee Description * Arr | ount " When payable "    | Retundable<br>amount Delete | Selec                       | t 👻            |
|                              | Select 💌                                                       | Select 👻                 | Add + Dolete -              | Select<br>On app<br>On offe | plication      |
|                              | * Mandatory fields                                             |                          |                             | On con                      | npletion       |
|                              | < Back                                                         |                          | Nax                         |                             |                |

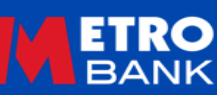

#### **Illustration Summary**

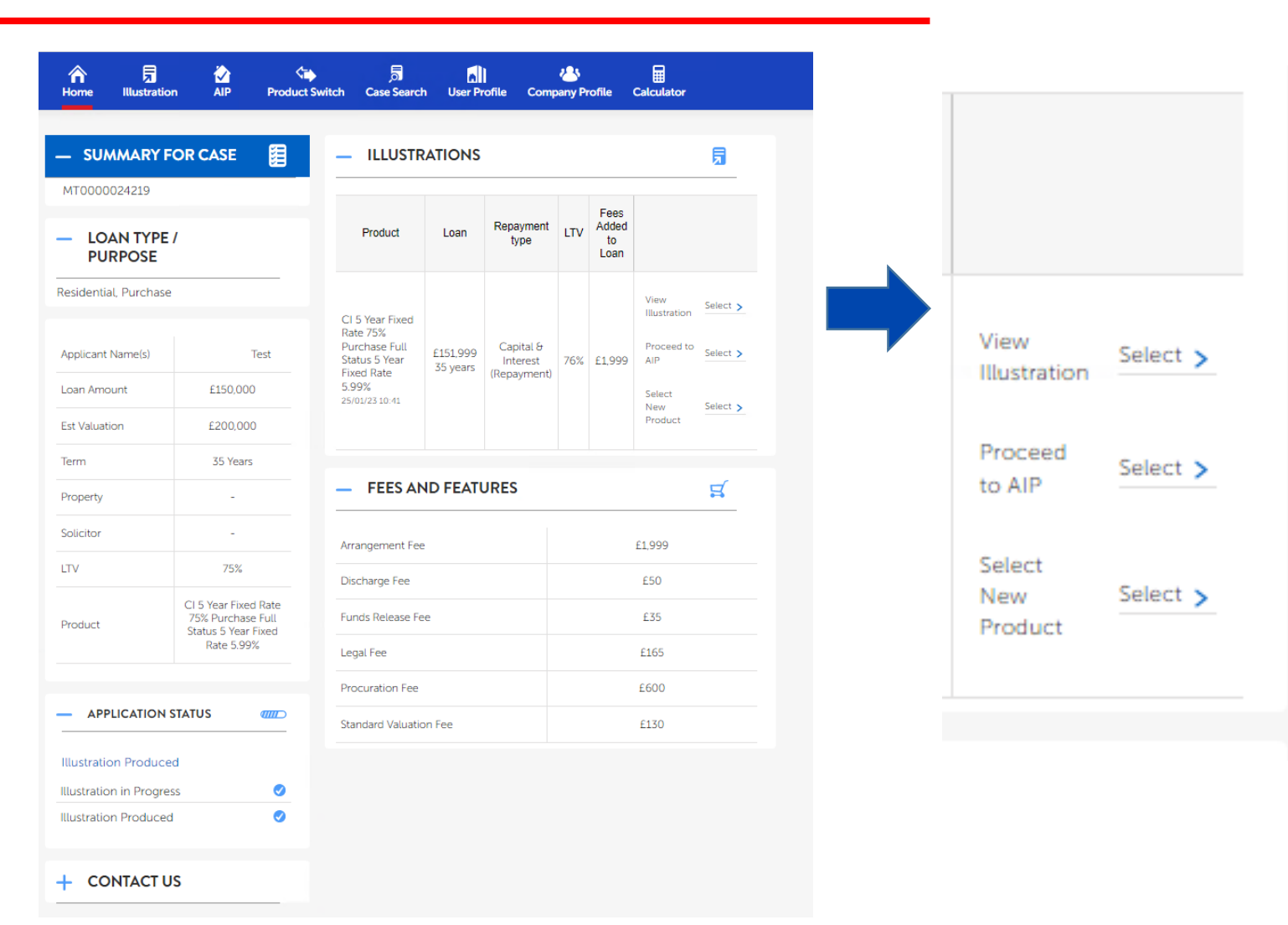

The mortgage illustration is now complete and you will be directed to the summary page.

You now have three options:

View Illustration – this will also allow you to download or print a copy.

Proceed to Agreement in Principle – this will pre-populate the information already keyed.

Or select a new product in case the applicant want to compare different rate terms or costs.

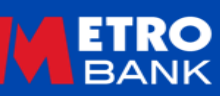

# **Agreement In Principle**

For use by FCA Authorised Intermediaries Only

This is the first page of the Agreement in Principle (AIP).

The Pre-requisite questions will filter out any cases where you will not be able to proceed.

Where we ask, "Are all applicants 18 or over?" this is to confirm their legal ability to enter a contract, please confirm any minimum age relevant to the product chosen in our <u>Mortgage Lending Criteria</u>.

As part of the Intermediary Declaration, we ask that you confirm you read <u>Lender Terms of Business for</u> <u>Intermediaries</u>.

| BANK                                                |                                                                                                    | @ Contact us<br>€ Log out                     |
|-----------------------------------------------------|----------------------------------------------------------------------------------------------------|-----------------------------------------------|
| Home Illustration Al                                | Product Switch Case Search User Profile Company Profile Calcu                                                                                                    | lator                                         |
| Applicant:   Case Reference:                        |                                                                                                    |                                               |
| Prerequisite Questions                              | PRE-REQUISITE QUESTIONS                                                                                                    |                                               |
| Applicant & Loan Type &<br>Intermediary Declaration | Are all applicants aged 18 or over? * Yes                                                                                                    | No                                            |
| Submission Details                                  | Does any applicant have diplomatic immunity? * Yes                                                                                                    | No                                            |
| Applicant 1 Details                                 | In order to meet your monthly mortgage obligations and /<br>or to fully repay the mortgage debt will there be any<br>provide the second as held                                                                                                    | No                                            |
| Household Expenditure                               | reliance on an income or assets that are generated or neid<br>in a currency other than sterling? *<br>Have you read and understood the Metro Bank Mortgage                                                                                                    |                                               |
| Product Selection                                   | Lending Criteria? *                                                                                                    | No                                            |
| DPA & Credit Search<br>Permission                   |                                                                                                    |                                               |
| Decision Result                                     | GDPR DECLARATION                                                                                                    |                                               |
| Fees                                                | I declare that:                                                                                                    |                                               |
| Case Summary                                        | (1) I, or I on behalf of my firm and the applicant(s) understand/s that any pers<br>be processed by Metro Bank in accordance with the General Data Protection<br>(GDPR).                                                                                                    | onal data will<br>Regulation                  |
|                                                     | Accept declaration *                                                                                                    |                                               |
|                                                     | INTERMEDIARY DECLARATION                                                                                                    |                                               |
|                                                     | I declare that:                                                                                                    |                                               |
|                                                     | (1) I have read and agree to the Lender Terms of Business of Intermediaries (2) I am acting as an Intermediary on behalf, and with the authorisation, of th (3) All of the personal information about the applicant(s) and other data I sub connection with the application has been provided to me by, and is submitte authorisation of, the applicant(s); | e applicant(s);<br>mit in<br>ed with the full |
|                                                     | Accept declaration *                                                                                                    |                                               |
|                                                     | * Mandatory fields                                                                                                    |                                               |
|                                                     | Cancel                                                                                                    | Next >                                        |
|                                                     |                                                                                                    |                                               |

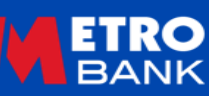

# Applicantion and Loan Type

|                                                     | _   |                     |                 |                                   |                      |                | <ul> <li>Contact us</li> <li>Log out</li> </ul> |
|-----------------------------------------------------|-----|---------------------|-----------------|-----------------------------------|----------------------|----------------|-------------------------------------------------|
| Home Illustration                                   | AIP | Product Switch      | Case Search     | User Profile                      | 🐣<br>Company Profile | calculat       | or                                              |
| Applicant:   Case Referenc                          | e:  |                     |                 |                                   |                      |                |                                                 |
| Prerequisite Questions                              | А   | PPLICATION          | TYPE            |                                   |                      |                |                                                 |
| Applicant & Loan Type &<br>Intermediary Declaration | P   | lease select the ap | oplication type | you wish to pro                   | duce an agreeme      | ent in princip | le for.                                         |
| Submission Details                                  | A   | pplicant type * 🕐   |                 | Individual                        |                      | •              |                                                 |
| Loan Details                                        | Le  | oan type * 🕐        |                 | Residential                       |                      | -              |                                                 |
| Applicant 1 Details                                 |     |                     |                 |                                   |                      |                |                                                 |
| Household Expenditure                               |     | ow was sale made    | ∋7 <b>*</b>     |                                   |                      |                |                                                 |
| Property Details                                    |     | ow was sale made    |                 | Face to fac                       | e                    | *              |                                                 |
| Product Selection                                   |     | Manadata a 6 1 1    |                 | Face to face<br>Phone<br>Internet |                      |                |                                                 |
| DPA & Credit Search<br>Permission                   | *   | mandatory fields    |                 | Post                              |                      |                |                                                 |
| Decision Result                                     |     | < Back              |                 | Save                              | >                    |                | vext >                                          |
| Fees                                                |     |                     |                 |                                   |                      |                |                                                 |
| Case Summany                                        |     |                     |                 |                                   |                      |                |                                                 |

Applicant type should be set to individual except for Limited Company BTL's.

|    | Limited Company | Ŧ |
|----|-----------------|---|
| S  | elect           |   |
| In | dividual        |   |
| Li | mited Company   |   |

For Loan type choose Residential or BTL. If Individual BTL is chosen you will be asked to confirm if the application is a Consumer Buy To Let.

| ETRO<br>BANK                                        | @ Contact us<br>€ Log out                                                             |
|-----------------------------------------------------|---------------------------------------------------------------------------------------|
| Home Illustration AIF                               | Product Switch Case Search User Profile Company Profile Calculator                    |
| Applicant:   Case Reference:                        |                                                                                       |
| Prerequisite Questions                              | APPLICATION TYPE                                                                      |
| Applicant & Loan Type &<br>Intermediary Declaration | Please select the application type you wish to produce an agreement in principle for. |
| Submission Details                                  | Applicant type * 🕥 Individual 🔻                                                       |
| Loan Details                                        | Loan type * 💿 🛛 🖉                                                                     |
| Applicant 1 Details                                 |                                                                                       |
| Household Expenditure                               | How was sale made? *                                                                  |
| Property Details                                    | Select                                                                                |
| Product Selection                                   |                                                                                       |
| DPA & Credit Search<br>Permission                   |                                                                                       |
| Decision Result                                     | Is this mortgage to be treated as a Consumer Buy to Let? * (*) Yes No                 |
| Fees                                                |                                                                                       |
| Case Summary                                        | * Mandatan fields                                                                     |
|                                                     | Hundatory inclus                                                                      |
|                                                     | < Back Save > Next >                                                                  |

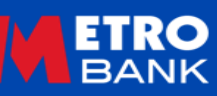

#### **Submission Route**

Please ensure the correct submission route is chosen, as it effects the procuration fee payment made to you.

If you are Directly Authorised, please complete the Submission Route Details as below. You can add or remove Mortgage Clubs in the User Profile section of the portal.

| n<br>Home           | Illustration                          | AIP | Product Switch          | Case Search  | User Profile | Company Profile | Calculator |  |
|---------------------|---------------------------------------|-----|-------------------------|--------------|--------------|-----------------|------------|--|
| Applica             | nt:   Case Referenc                   | e:  |                         |              |              |                 |            |  |
| Prerequi            | site Questions                        |     | SUBMISSION F            | ROUTE DETA   | ALS          |                 |            |  |
| Applicar<br>Interme | it & Loan Type &<br>diary Declaration |     | What kind of sale is    | this? *      | Advise       | ed Execu        | ution only |  |
| Submiss             | ion Details                           |     | Is the Application b    | eing         | Yes          | No              |            |  |
| Loan De             | tails                                 |     | submitted via a Mo<br>* | rtgage Club? |              |                 |            |  |
| Applicar            | t 1 Details                           |     | Mortgage Club *         |              | Legal & Ge   | eneral Mortgage | . 💌        |  |
| Househo             | old Expenditure                       |     |                         |              |              |                 |            |  |
| Property            | Details                               |     | Mandatory fields        | 5            |              |                 |            |  |
| Product             | Selection                             |     |                         |              |              |                 |            |  |
| DPA & C<br>Permissi | redit Search<br>on                    |     | < Back                  |              | Save         | >               | Next       |  |
| Decision            | Result                                |     |                         |              |              |                 |            |  |
| Fees                |                                       |     |                         |              |              |                 |            |  |
| Case Su             | mmary                                 |     |                         |              |              |                 |            |  |

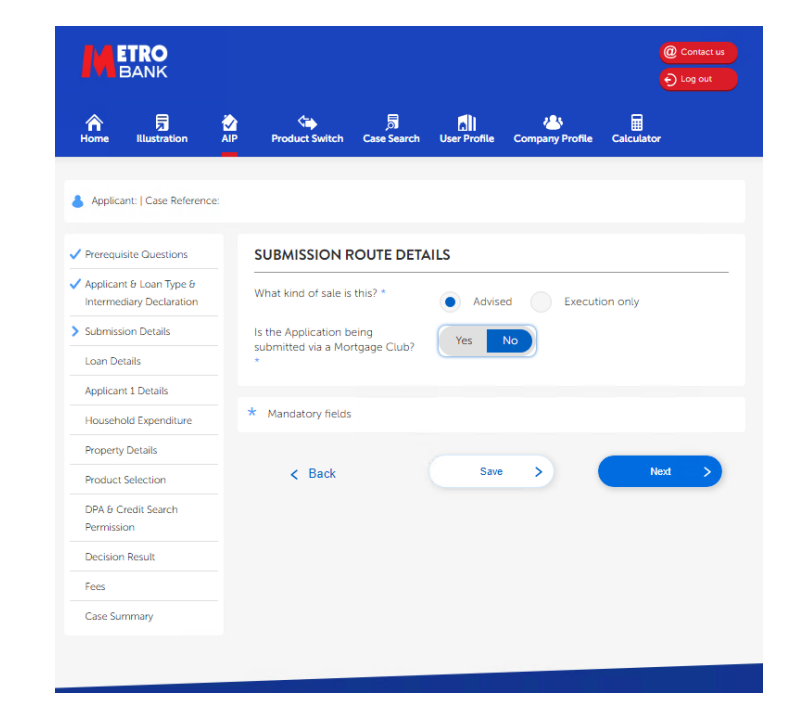

If you are an Appointed Representative, please ensure you check with your network whether you need to use a mortgage club to submit applications and receive a proc fee. If you don't use a mortgage club, please complete the Submission Route Details as above. Don't worry we already have details of your Network under your User Profile.

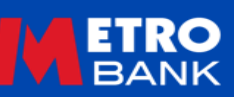

#### Loan Details

| BANK                                                |                                                  | @ Contact us<br>€ Log out               |
|-----------------------------------------------------|--------------------------------------------------|-----------------------------------------|
| Home Illustration                                   | Product Switch Case Search                       | User Profile Company Profile Calculator |
| Applicant:   Case Reference:                        |                                                  |                                         |
| Prerequisite Questions                              | LOAN DETAILS                                     |                                         |
| Applicant & Loan Type &<br>Intermediary Declaration | Loan purpose *                                   | Purchase Remortgage                     |
| Submission Details                                  | Loan Type                                        | Residential                             |
| > Loan Details                                      | Estimated value / purchase                       |                                         |
| Applicant 1 Details                                 | price * Ø                                        |                                         |
| Household Expenditure                               | Loan amount *                                    | LTV- 0 %                                |
| Property Details                                    | Term *                                           | Years Months                            |
| Product Selection                                   | Repayment type *                                 |                                         |
| DPA & Credit Search                                 |                                                  | Beect                                   |
| Permission                                          | OCCUPANCY DETAILS                                |                                         |
| Electron result                                     |                                                  |                                         |
| Case Summary                                        | Will this be the applicants main<br>residence? * | Yes No                                  |
|                                                     | * Mandatory fields                               |                                         |
|                                                     | < Back                                           | Save > Naxt >                           |

Any details you entered as part of the Illustration production will pre-populate throughout the AIP.

The form will add questions based on the answers given to previous questions.

If Purchase is chosen you will be asked if the application is for a First Time Buyer. You will also see options for Shared Ownership and Shared Equity though these are not currently mortgage types we offer. If you choose Remortgage Shared Ownership will show, though not available.

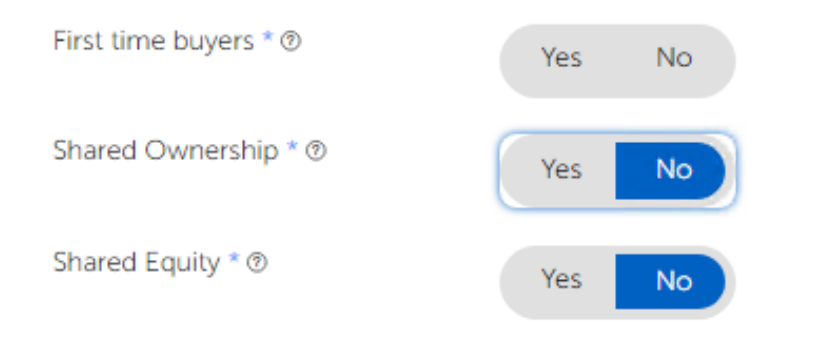

#### Loan Details Cont.

If Purchase is selected, you will also be asked to provide details of the deposit. Please "Add" all deposit sources. If these include gift(s) please remember you will need to complete our <u>Gifted Deposit Form</u>.

| Source of deposit * @ | ) | Amount * | Delete |
|-----------------------|---|----------|--------|
| Select                | - |          |        |

If you choose Remortgage, you will be asked for the breakdown of the loan, this should include any outstanding mortgage and details of all reasons for capital raising.

#### LOAN AMOUNT BREAKDOWN

| Loan Allocation *      | Amount * | Delete |
|------------------------|----------|--------|
| Outstanding Mortgage 👻 |          |        |
| 5 5 5 5                |          |        |

For Interest Only or Part and Part is the repayment strategy details are required. Please key the full values as the system will calculate the amount we accept. If there is no repayment plan cost you can enter £0, but you will need to choose one of the frequency options to move on, it doesn't matter which is chosen, it will not effect the application.

 Repayment strategy \* (a)
 Equity in the property \*
 Repayment plan cost \*
 Repayment plan frequency \*
 Current value \*
 Delete

 Savings/Investments
 Select \*
 Image: Constraint of the plan frequency \*
 Select \*
 Image: Constraint of the plan frequency \*
 Delete

 To view our acceptable repayment strategy options please click here
 Delete Add +

REPAYMENT STRATEGY SUMMARY

For BTL applications you will need the monthly rent and to confirm occupancy.

| Estimated monthly rental<br>income * Ø                                                                                                    |     |    |  |
|----------------------------------------------------------------------------------------------------|-----|----|--|
| OCCUPANCY DETAILS<br>Will the applicant or their<br>immediate family occupy more<br>than 40% of the property either<br>at completion of the mortgage or<br>at a later date? * | Yes | No |  |

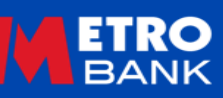

#### **Limited Company Details**

| A D Home Illustration                               | AIP Product Switch Case Searc | n User Profile Company Profile Calculator |
|-----------------------------------------------------|-------------------------------|-------------------------------------------|
| Applicant: Sell It   Case Refere                    | ence: MT1001350046            |                                           |
| Prerequisite Questions                              | LIMITED COMPANY DET           | AILS                                      |
| Applicant & Loan Type &<br>Intermediary Declaration | Limited Company name *        | Seti It                                   |
| <sup>/</sup> Submission Details                     | Registered number *           | 235689                                    |
| Loan Details                                        | Primary SIC code *            | Select                                    |
| Company Details                                     | Date of Registration *        |                                           |
| Applicant 1 Details                                 | Trading since *               |                                           |
| Product Selection                                   | induing since                 |                                           |
| DPA & Credit Search<br>Permission                   | COMPANY REGISTERED            | OFFICE ADDRESS SEARCH                     |
| Decision Result                                     | UK address? *                 | Yes No                                    |
| Fees                                                |                               |                                           |
| Case Summary                                        | ADDRESS SEARCH                |                                           |
|                                                     | Name or number                |                                           |
|                                                     | Postcode *                    |                                           |
|                                                     |                               | Find Address                              |
|                                                     |                               | Copy to Correspondence                    |

| UK address? *    | Yes No       |      |  |
|------------------|--------------|------|--|
| ADDRESS SEARCH   |              |      |  |
| Name or number   |              |      |  |
| Postcode *       |              |      |  |
|                  | Find Address |      |  |
|                  |              |      |  |
| Mandatory fields |              |      |  |
|                  | Cours N      | Novt |  |

Here is where you tell us about the Limited Company applying for the mortgage. Including registered and correspondence addresses, which can be copied if they are the same.

# **Applicant/Directors Details**

This page will repeat for each applicant/director once sections for the previous applicant have been completed.

|                                                           |                             | <ul> <li>Cantest un</li> <li>Long out</li> </ul> |  |
|-----------------------------------------------------------|-----------------------------|--------------------------------------------------|--|
| Home Illustration                                         | Product Switch Case Search  | User Profile Company Profile Calculator          |  |
| Applicant:   Case Reference: M1                           | 70000023277                 |                                                  |  |
| Prerequisite Questions                                    | APPLICANTS                  |                                                  |  |
| Applicant & Loan Type &<br>Intermediary Declaration       | Number of Applicants        | 1 2 3 4                                          |  |
| Submission Details                                        |                             |                                                  |  |
| / Loan Details                                            | PERSONAL DETAILS            |                                                  |  |
| Applicant 1 Details                                       | Tale 1                      |                                                  |  |
| > Applicant Details                                       | Title *                     | Select *                                         |  |
| Applicant Address Details                                 | First Name *                |                                                  |  |
| Applicant Income<br>Breakdown                             | Middle Name                 |                                                  |  |
| Applicant Income<br>Summary                               | Surname *                   |                                                  |  |
| Applicant Commitments                                     | Gender *                    | Select 👻                                         |  |
| Applicant BTL Portfolio                                   | Country of Birth *          | Select 👻                                         |  |
| Household Expenditure                                     | Date of Birth *             |                                                  |  |
| 合 <u>员</u>                                                |                             | <b>n</b>                                         |  |
| Home Illustration A                                       | IP Product Switch Case Sear | ch User Profile Company Profile Calculator       |  |
| Applicant:   Case Reference: N     Prereouisite Questions | DIRECTORS                   |                                                  |  |
| Applicant & Loan Type & Intermediary Declaration          | Number of Directors         | 1 2 3 4                                          |  |

| Property Details                  | Estimated Retirement Age *                                         |                         |
|-----------------------------------|--------------------------------------------------------------------|-------------------------|
| Product Selection                 | Nationality *                                                      |                         |
| DPA & Credit Search<br>Permission | Does the applicant have more                                       | Select                  |
| Decision Result                   | than 1 nationality? *                                              |                         |
| Fees                              | Permanent Rights to reside in the                                  | No. No.                 |
| Case Summary                      | UK *                                                               | res No                  |
|                                   | Length of Residency *                                              | years months From Birth |
|                                   | Marital Status *                                                   |                         |
|                                   |                                                                    | Select                  |
|                                   |                                                                    |                         |
|                                   | CONTACT DETAILS                                                    |                         |
|                                   | Email Address *                                                    |                         |
|                                   | Confirm Email Address *                                            |                         |
|                                   |                                                                    |                         |
|                                   | PREVIOUS NAMES                                                     |                         |
|                                   | Has the applicant ever been known another name in the last 5 years | n by Yes No             |
|                                   |                                                                    |                         |

Click the "From Birth" button for the system to pre-populate your customers age in the years and months boxes.

If you are keying a Let To Buy you will be asked if the applicants know where they are moving to.

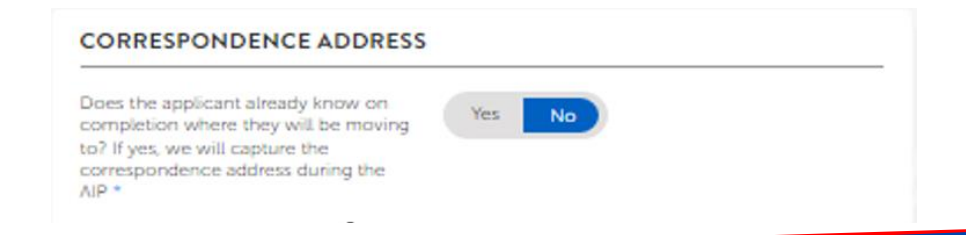

#### Applicant/Directors Details Cont.

The Directors page will appear for each of the Limited Company Directors chosen.

| A<br>Home              | <b>Illustration</b>                  |           | Product Switch     | Case Search | User Profile | 🐣<br>Company Profile | Calculator |  |
|------------------------|--------------------------------------|-----------|--------------------|-------------|--------------|----------------------|------------|--|
| Applica                | nt:   Case Referen                   | ce: MT100 | 1350046            |             |              |                      |            |  |
| Prerequis              | site Questions                       |           | DIRECTORS          |             |              |                      |            |  |
| Applicant     Intermed | t & Loan Type &<br>liary Declaration |           | Number of Director | 'S          | • 1          | 2 3                  | 4          |  |

| Company *        |   | Primary Role within c | ompany * | %<br>Shareholding |
|------------------|---|-----------------------|----------|-------------------|
| Seil It          | • | Director              | *        | 100               |
| Mandatory fields |   |                       |          |                   |

You will need to confirm the director's association to the company and there shareholding they own. This section needs to show 100% ownership between directors, or the application will be declined.

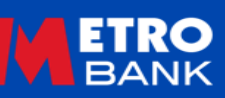

#### **Address Details**

|                                                                                  |                                   | @ Contact us<br>€ Log out               |
|----------------------------------------------------------------------------------|-----------------------------------|-----------------------------------------|
| Home Illustration                                                                | AIP Product Switch Case Search    | User Profile Company Profile Calculator |
| Applicant:                                                                       | e Reference: MT0000023277         |                                         |
| Prerequisite Questions                                                           | UK ADDRESS                        |                                         |
| <ul> <li>Applicant &amp; Loan Type &amp;<br/>Intermediary Declaration</li> </ul> | Have you ever had a UK address? * | Yes No                                  |
| <ul> <li>Submission Details</li> </ul>                                           |                                   |                                         |
| ✓ Loan Details                                                                   | CURRENT ADDRESS SEA               | RCH                                     |
| Applicant 1 Details                                                              | Is the address a LIK address? *   |                                         |
| Applicant Address Details                                                        | is the address a UK address? "    | Yes No                                  |
| Applicant Income<br>Breakdown                                                    | Name or number                    |                                         |
| Applicant Income<br>Summary                                                      | - Osteode                         | Find Address                            |
| Applicant Commitments                                                            | Residential status *              | Select                                  |
| Applicant BTL Portfolio Household Expenditure                                    | From *                            |                                         |
| Property Details                                                                 | То *                              | 12/2022                                 |
| Product Selection                                                                |                                   |                                         |
| DPA & Credit Search<br>Permission                                                | * Mandatory fields                |                                         |
| Decision Result                                                                  | Back                              | Save Next                               |
| Fees                                                                             | Dack                              |                                         |
| Case Summary                                                                     |                                   |                                         |

The address page will show for each applicant/director. If the applicant has not lived at their current address for three years, previous address boxes will show until the last three years history has been keyed.

| PREVIOUS ADDRESS SEARCH        |              |  |  |  |  |
|--------------------------------|--------------|--|--|--|--|
| Is the address a UK address? * | Yes No       |  |  |  |  |
| Name or number                 |              |  |  |  |  |
| Postcode *                     |              |  |  |  |  |
|                                | Find Address |  |  |  |  |
| Residential status *           | Select 👻     |  |  |  |  |
| From *                         |              |  |  |  |  |
| To *                           | 01/2022      |  |  |  |  |

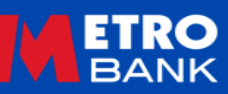

#### **Employment Breakdown**

| BANK                                                                             | @ Contact us<br>● Log out                                            |
|----------------------------------------------------------------------------------|----------------------------------------------------------------------|
| Home Illustration AIF                                                            | P Product Switch Case Search User Profile Company Profile Calculator |
| _                                                                                |                                                                      |
| Applicant: Case F                                                                | Reference: MT0000023277                                              |
| Prerequisite Questions                                                           | EMPLOYMENT STATUS                                                    |
| <ul> <li>Applicant &amp; Loan Type &amp;<br/>Intermediary Declaration</li> </ul> | Employment status * Employed +                                       |
| <ul> <li>Submission Details</li> </ul>                                           | Do you hold a share of 25% or more in the firm? * @ Yes No           |
| 🗸 Loan Details                                                                   |                                                                      |
| Applicant 1 Details                                                              |                                                                      |
| <ul> <li>Applicant Details</li> </ul>                                            |                                                                      |
| <ul> <li>Applicant Address Details</li> </ul>                                    | Does the applicant have any secondary Yes No                         |
| > Applicant Income<br>Breakdown                                                  | Chiptoyincus:                                                        |
| Primary Employed Income<br>Details                                               | OTHER SOURCES OF INCOME                                              |
| Applicant Income<br>Summary                                                      | Does the applicant have any other Sources of income? *               |
| Applicant Commitments                                                            |                                                                      |
| Applicant BTL Portfolio                                                          | INCOME CHANGES                                                       |
| Household Expenditure                                                            | Are you aware of any changes to your Yes No                          |
| Property Details                                                                 | to affect your ability to meet your                                  |
| Product Selection                                                                | mortgage payments? *                                                 |
| DPA & Credit Search<br>Permission                                                | * Mandatory fields                                                   |
| Decision Result                                                                  |                                                                      |
| Fees                                                                             | < Back Save > Next >                                                 |
|                                                                                  |                                                                      |

The Employment Breakdown Page will ask you complete what types of income the applicant has.

If Employed, Fixed Term Contractor or Self-Employed is selected as Primary income the Secondary Income box will show and show these options again.

If Employed is selected as either the Primary or Secondary income then you will be asked if the customer owns more than 25% of the business. If you answer "Yes" to this question, we will treat the customer as Self – Employed and you will see boxes that are relevant to that on the next screen.

On BTL applications you will be asked to confirm if the applicant is a basic rate tax payer.

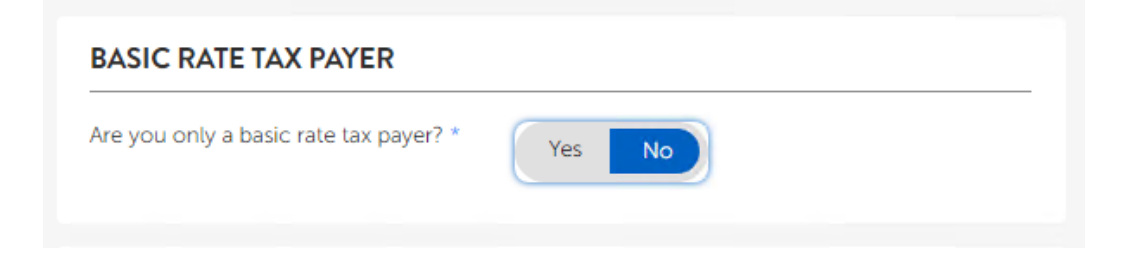

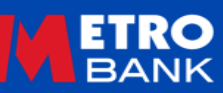

#### Employment

|                                                     |                                        |                    |                 | Context up |
|-----------------------------------------------------|----------------------------------------|--------------------|-----------------|------------|
| Home Bustration Al                                  | Case 5<br>Product Switch Case Search   | C)<br>User Profile | Company Profile | Calculator |
| 🕹 Applicant: :   Case                               | Roference: MT0000023277                |                    |                 |            |
| Preroquisto Questions                               | EMPLOYMENT STATUS                      |                    |                 |            |
| Applicant E Lean Type E<br>Intermediary Declaration | Employment status *                    | Employed           |                 | *          |
| 🗸 Sutemissión Details                               |                                        |                    |                 |            |
| 🗸 Loan Detais                                       | EMPLOYMENT DETAILS                     |                    |                 |            |
| Applicant 3 Details                                 | Full time *                            | C Yes              | No              |            |
| 🗸 Applicant Details                                 |                                        | Yes                | rea             |            |
| Applicant Address Details                           | Employed since *                       |                    | To 12/          | 2022       |
| Applicant Income<br>Breakdown                       | is the employment permanent? $^{\ast}$ | Yes                | No              |            |
| Primary Eniployed income<br>Details                 | Still within probationary period? *    | Yes                | No              |            |
| Applicant Income<br>Summary                         | Occupation *                           |                    |                 |            |

|                                                              | OME & ALLOWANC  | 55                |
|--------------------------------------------------------------|-----------------|-------------------|
| CORRENT ANNOACHING                                           | COME & ALLOHARC |                   |
|                                                              | Income          | Assessable income |
| Basic income * @                                             |                 | ED.               |
| Car allowance ()                                             |                 | (rn               |
| Other allowances ()                                          |                 | 10                |
| Bonus ()                                                     |                 |                   |
| Commission ()                                                |                 |                   |
| Overtime ()                                                  |                 |                   |
| INCOME TOTAL                                                 |                 |                   |
| Total income from £0                                         |                 |                   |
| To see our policy on income click here >                     | state income    |                   |
| PREVIOUS EMPLOYME                                            | NT              |                   |
| Have you been in your current<br>employment for less than 12 | Yes No          |                   |

Applicant Applicant Household E Property Det Product Sele DPA & Credit

Decision Re Fees Case Summ

On the Employment screen you will be asked to key the breakdown of the employed income. Please key the full annua' amount of any allowance, bonus, commission or overtime the correct percentage will be calculated.

If the applicant has not been in their role for at least 12 months you will be asked details of previous employment.

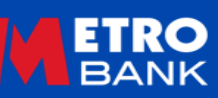

#### **Fixed Term Contractor**

| M                    | <b>TRO</b><br>BANK                   |                |                    |             |              | (                    | @ Contact us<br>€ Log out |   |
|----------------------|--------------------------------------|----------------|--------------------|-------------|--------------|----------------------|---------------------------|---|
| A Home               | Ellustration                         | <b>∦</b><br>A₽ | Product Switch     | Case Search | User Profile | 😃<br>Company Profile | Calculator                |   |
| 🍐 Applica            | int: (                               | Case Refe      | rence: MT000002327 | 7           |              |                      |                           |   |
| Prerequit            | site Questions                       |                | EMPLOYMENT         | STATUS      |              |                      |                           |   |
| Applican<br>Intermed | t & Loan Type &<br>fiary Declaration |                | Employment status  | •           | Fixed Term   | n Contract           | Ŧ                         |   |
| 🗸 Submissi           | ion Details                          |                |                    |             |              |                      |                           |   |
| 🗸 Loan De            | tals                                 |                | EMPLOYMENT         | DETAILS     |              |                      |                           |   |
| Applican             | t 1 Details                          |                | Full time *        |             |              |                      |                           |   |
| 🗸 Applic             | ant Details                          |                |                    |             | Yes          | No                   |                           |   |
| 🗸 Applic             | ant Address Details                  |                | Employed since *   |             | 01/2020      | To 12/2              | 2022                      |   |
| > Primat             | ry Employed Incom<br>s               | ie.            | Occupation *       |             | Contractor   |                      |                           | _ |

On the Fixed Term Contractor Screen you will be asked to key the breakdown of income, please key the full annual amount of any allowance, bonus, commission or overtime when the decision is run, the correct percentage will be used. Note, the total income box will show the full figure keyed.

When keying the "Employed since" use the date the applicant started contracting, not the start date of the current contract.

| Replicant Income<br>Summary | PRIMARY INCOME                                                                                 |                                |                   |  |  |
|-----------------------------|------------------------------------------------------------------------------------------------|--------------------------------|-------------------|--|--|
| Applicant Commitments       | -                                                                                              |                                |                   |  |  |
| Applicant BTL Portfolio     | CURRENT ANNUA                                                                                  | LINCOME & ALLOWAN              | ICES              |  |  |
| uschold Experiditure        |                                                                                                |                                |                   |  |  |
| porty Details               |                                                                                                | Income                         | Assessable income |  |  |
| duct Selection              | Basic income * (2)                                                                             | £150,000                       | E150 000          |  |  |
| b Credit Scarch             | Car allowance 🕥                                                                                | -                              | ED                |  |  |
| ision Result                | Other slowancer (b)                                                                            | 1                              | 1 [10             |  |  |
| 2                           | Other anowances ()                                                                             |                                | 1.0               |  |  |
| ie Summary                  | Bonus ()                                                                                       | E20,000                        | E12.000           |  |  |
|                             | Commission ①                                                                                   |                                |                   |  |  |
|                             | Overtime ()                                                                                    |                                |                   |  |  |
|                             | INCOME TOTAL<br>Total income from<br>employment<br>To see our policy on<br>income click here > | E162.000<br>Colculate Income   |                   |  |  |
|                             | PREVIOUS EMPLO<br>Have you been in your o<br>employment for less that<br>months? * @           | YMENT<br>urrent<br>n 12 Yes No |                   |  |  |

If the applicant has not been Contracting for at least 12 months you will be asked details of previous employment.

# Self-Employed

|                                                     |                                                                       |                                          | @ Contact us<br>€ Log out |
|-----------------------------------------------------|-----------------------------------------------------------------------|------------------------------------------|---------------------------|
| Home Blustration Al                                 | P Product Switch Case Search                                          | User Profile Company Profile             | Calculator                |
| 🍐 Applicant: 1 🛛 lase                               | Reference: MT0000033277                                               |                                          |                           |
| V Preroquisite Questions                            | EMPLOYMENT STATUS                                                     |                                          |                           |
| Applicant & Loan Type &<br>Intermediary Declaration | Employment status *                                                   | Self+Employed                            | 1                         |
| Submission Details                                  |                                                                       | 1                                        |                           |
| 🗸 Loan Details                                      | SELF-EMPLOYED DETAIL                                                  | S                                        |                           |
| Applicant 1 Details                                 | Full time *                                                           | Yes No                                   |                           |
| Applicant Address Details                           | Ownership type *                                                      | Select                                   | •                         |
| Primary Self Employed     Income Details            | Date commenced trading *                                              | Select<br>Limited Company<br>Partnership |                           |
| Applicant Income<br>Summary                         | Is all of the income from this<br>employment derived from<br>BTL's? * | Solo Trader                              |                           |
| Applicant Commitments                               | Occupation *                                                          |                                          | -21                       |
| Applicant BTL Portfolio                             |                                                                       |                                          |                           |

For Self-Employed applicant you will need to select the companies ownership type and for those not sole traders the percentage ownership.

Then key in the income being used with the most recent year first.

| uschold Expenditure | SELF EMPLOYED INCOME                       |           |
|---------------------|--------------------------------------------|-----------|
| operty Details      | Please provide your earned income from the | company @ |
| duct Selection      |                                            |           |
| A & Credit Search   | YEAR 1                                     |           |
| cision Result       |                                            |           |
| 5                   | Earnings from business * (2)               |           |
| 2 Summary           | Year ending *                              |           |
|                     | YEAR 2                                     |           |
|                     | Earnings from business * ①                 |           |
|                     | Year ending *                              |           |
|                     | YEAR 3                                     |           |
|                     | Earnings from business * ③                 |           |
|                     | Year ending *                              |           |
|                     |                                            |           |
|                     | * Mandatory fields                         |           |

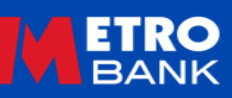

#### **Retired/Lending into Retirement**

| BANK                                                  | <ul> <li>@ Contact us</li> <li>◆ Log out</li> </ul>                                                                   |
|-------------------------------------------------------|----------------------------------------------------------------------------------------------------|
| Home Illustration                                     | Product Switch Case Search User Profile Company Profile Calculator                                                    |
| Applicant Case                                        | Reference: MT0000023277                                                                                               |
| Prerequisite Questions                                | EMPLOYMENT STATUS                                                                                                    |
| ✓ Applicant & Loan Type &<br>Intermediary Declaration | Employment status * Retired -                                                                                         |
| <ul> <li>Submission Details</li> </ul>                |                                                                                                    |
| 🗸 Loan Details                                        | OTHER SOURCES OF INCOME                                                                                               |
| <ul> <li>Applicant 1 Details</li> </ul>               | Does the applicant have any other                                                                                     |
| <ul> <li>Applicant Details</li> </ul>                 | sources of income? * Yes No                                                                                           |
| <ul> <li>Applicant Address Details</li> </ul>         |                                                                                                    |
| Applicant Income<br>Breakdown                         | INCOME CHANGES                                                                                                    |
| Applicant Income<br>Summary                           | Are you aware of any changes to your<br>income and expenditure that are likely<br>to affect your ability to meet your |
| Applicant Commitments                                 | mortgage payments? *                                                                                                  |
| Applicant BTL Portfolio                               | * Mandatory fields                                                                                                    |
| Household Expenditure                                 | - Manuatory netus                                                                                                    |
| Property Details                                      | C Rock Save Next                                                                                                    |
| Product Selection                                     | C Datk                                                                                                    |

If the applicant is already retired a second page for you to input income, they currently receive will not show, this will need to be added to the <u>Other Income</u> section.

If the applicant is due to retire during the life of the loan, then income they will receive at the time of retirement will need to be added to the lending into retirement section which will show on the employment summary.

| LENDING INTO RETIRE                              | MENT            |                       |        |
|--------------------------------------------------|-----------------|-----------------------|--------|
| Do you have any sources of In into retirement? * | come Yes No     |                       |        |
| LENDING INTO RETIRE                              | MENT            |                       | 2.11   |
| Source *                                         | Annual Amount * | Spousal Benefit (%) * | Delete |
| Select                                           |                 |                       |        |
|                                                  |                 | Delete -              | Add +  |

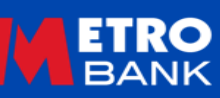

#### OTHER INCOME

Does the applicant have any other sources of income? \*

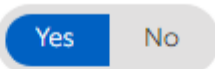

#### OTHER INCOME

| Source *                                                                                |          | Annual Amount * | Spousal Benefit (%) * | Delete |
|-----------------------------------------------------------------------------------------|----------|-----------------|-----------------------|--------|
| Select 💌                                                                                |          |                 |                       |        |
| Select<br>State Pension<br>Private Pension<br>Occupational Pension<br>Investment Income |          |                 | Delete -              | Add +  |
| Dividends<br>Net BTL Income<br>Maintenance                                              |          |                 |                       |        |
| Trust Income<br>Personal Independence Payment                                           | for Life |                 |                       |        |

Other Income is where you can add income that the applicant receives now from other sources other than employment. Income that they may receive in the future should not be included here.

If the other income is not listed then it is not accepted, for more information on incomes we accept please refer to our <u>Mortgage Lending Criteria - Employment/Income</u>.

Investment Income should be keyed at the accepted level, not the total value of the investment.

If the application is for a BTL then Net BTL Income should not be included.

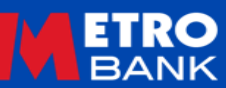

#### Commitments

| ETRO                                                  |                                                                          |             |                      | @ Contact us<br>€ Log out |
|-------------------------------------------------------|--------------------------------------------------------------------------|-------------|----------------------|---------------------------|
| Home Bustration Al                                    | Product Switch Case Search Us                                            | er Profile) | 😃<br>Company Profile | Calculator                |
| Applicant: Case                                       | Reference: MT000D023277                                                  |             |                      |                           |
| Preroquisite Questions                                | RESIDENTIAL MORTGAGE                                                     |             |                      |                           |
| Applicant Ir Loan Type Ir<br>Intermediary Declaration | Existing residential property to be<br>redeemed or sold on completion? * | Yes         | No                   | 8                         |
| Submission Details                                    | Monthly residential mortgage                                             |             |                      |                           |
| Loan Details                                          | repayment *                                                              |             |                      |                           |
| Applicant 1 Details                                   | Residential mortgage balance<br>outstanding *                            |             |                      |                           |
| 🗸 Applicarit Details                                  | Estimated value of current residential<br>property *                     |             |                      |                           |
| Applicant Address Details                             | Start date of current mortgage *                                         |             |                      |                           |
| <ul> <li>Applicant Income<br/>Summary</li> </ul>      |                                                                          |             |                      |                           |

If the current residential mortgage is not being paid off on completion you will need to select the reason for this from the dropdown list.

| Joint Borrower Sole Propri *             |        |
|------------------------------------------|--------|
| Select                                   | _      |
| New Mortgage for BTL                     |        |
| Joint Borrower Sole Proprietor           |        |
| Letting Existing Property                |        |
| Delay Between New purchase and Sale      |        |
| Purchasing Holiday Home                  |        |
| Purchasing Property to reside in the wee | £      |
| Retaining Property for family member to  | livein |
| Further Advance                          |        |
| Post Contract Variation                  |        |
| Other                                    |        |

| BTL MORTGAGE                                         | If a BTL          |
|------------------------------------------------------|-------------------|
| Do you have a mortgage on your<br>property? * Yes No | Remortgage this   |
| Monthly mortgage repayment *                         | section will      |
| Mortgage balance outstanding *                       | appear for you to |
|                                                      | key the current   |
| Start date of mortgage *                             | mortgage details. |

| Does the applica<br>mortgages or se<br>Buy to Let)? * | ant have any othe<br>cured loans (excli | r<br>uding           | Yes N         | 0                       |                                               |        |
|-------------------------------------------------------|-----------------------------------------|----------------------|---------------|-------------------------|-----------------------------------------------|--------|
| Lender *                                              | Outstanding<br>balance *                | Monthly<br>payment * | End<br>date * | Repay on<br>completion? | Source of<br>funds for<br>debt<br>repayment * | Delete |
|                                                       |                                         |                      |               |                         |                                               |        |

Add any other mortgages (excluding BTL's) the customer has on any property in this section, remember to add if they are being cleared on completion and where the funds are coming from for this.

### Commitments Cont.

#### STORE/CREDIT CARDS

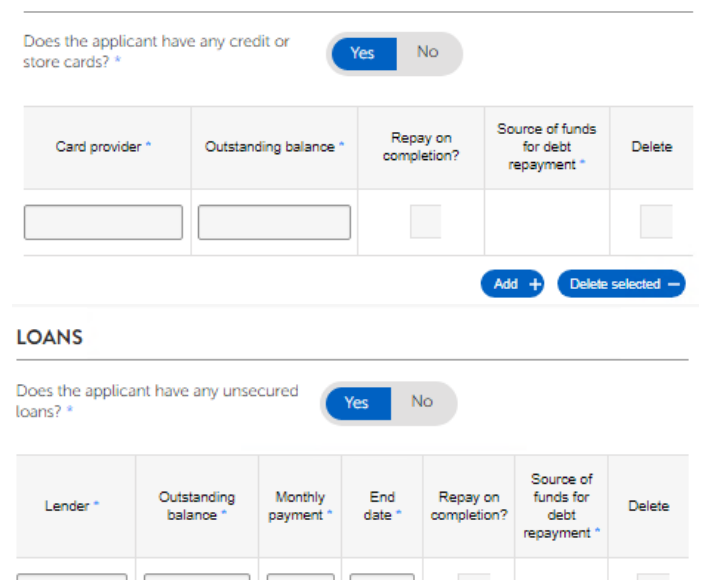

#### MAIL ORDER ACCOUNTS

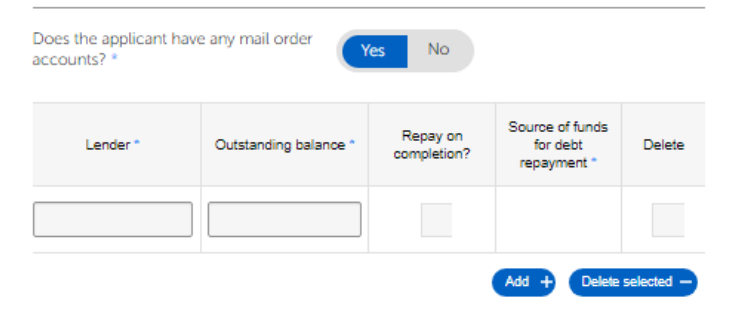

Delete selected -

For the remaining commitment section please enter all commitments separately using the A button to add more lines. Please ensure outstanding balances reflect the customers latest Equifax credit file.

If the debt has less than 3 months to run, it needs to be added but it can be marked as repaid on completion selecting savings as the source of funds for repayment.

The other commitments section is for items not included in normal household expenditure.

#### DEBT MANAGEMENT PLANS Does the applicant have any live debt No Yes management plans? \* @ Outstanding Monthly Repay on Provider Start date 1 Delete balance ' payment completion? Delete selected OTHER COMMITMENTS (NON LIFESTYLE)

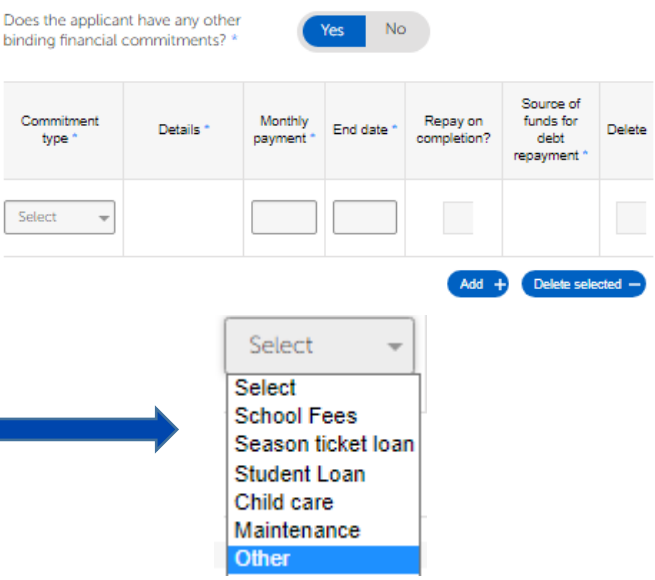

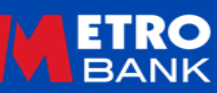

Select

This section is to be used on both residential and BTL applications to provide information on the BTL's the applicant has in the background.

Please answer yes to "BTL Portfolio?" if the applicant owns any, wholly or in part, BTL's in their own name or in that of a Limited Company.

In the BTL Portfolio section please complete the information based on the BTLs the applicant owns (or part owns) currently. If the application is for a BTL Remortgage include the subject property, if for a BTL Purchase do not include the subject property as it is not currently owned.

A maximum portfolio size is only applicable to BTL cases please refer to our <u>BTL Mortgage Lending Criteria</u> for more information.

| BANK                                                | @ Contect us<br>● Log out                                                                                                    |
|-----------------------------------------------------|----------------------------------------------------------------------------------------------------|
| Home Illustration Al                                | A A A A A A A A A A A A A A A A A A A                                                                                                    |
| 🍐 Applicant: Case                                   | Reference: MT0000023277                                                                                                    |
| Prerequisite Questions                              | BTL PORTFOLIO?                                                                                                    |
| Applicant & Loan Type &<br>Intermediary Declaration | Does the applicant own, wholly or in<br>part any investment / Bus to Let                                                                                                    |
| ✓ Submission Details                                | properties in either a personal name or<br>as a director / guarantor? *                                                                                                    |
| 🗸 Loan Details                                      |                                                                                                    |
| Applicant 1 Details                                 | BTL PORTFOLIO DETAILS                                                                                                    |
| Applicant Details                                   |                                                                                                    |
| Applicant Address Details                           | Total number of properties with a Buy                                                                                                    |
| Applicant Income<br>Summary                         | Estimated value of portfolio? *                                                                                                    |
| <ul> <li>Applicant Commitments</li> </ul>           | Total Outstanding Balance of                                                                                                    |
| > Applicant BTL Portfolio                           | Mortgagesr -                                                                                                    |
| Household Expenditure                               | income? *                                                                                                    |
| Property Details                                    | Total monthly portfolio mortgage payments? *                                                                                                    |
| Product Selection                                   | Is the portfolio managed by an agent<br>The service of the service of the service o |
| DPA & Credit Search<br>Permission                   | on the applicant's behatin                                                                                                    |
| Decision Result                                     | * Mandatory fields                                                                                                    |
| Fees                                                |                                                                                                    |
| Case Summary                                        | < Back Save > Next >                                                                                                    |

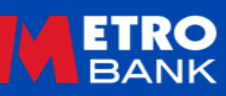

#### Household Expenditure

| BANK                                                |                                                   | <ul> <li>健 Contact on</li> <li>♦ Log out</li> </ul> |
|-----------------------------------------------------|---------------------------------------------------|-----------------------------------------------------|
| AIP                                                 | Product Switch Case Search Use                    | n Profile Company Profile Calculator                |
| Applicar   Case R                                   | eference: MT0000023277                            |                                                     |
| Prerequisite Questions                              | DEPENDANTS FOR ALL APPLIC                         | CANTS                                               |
| Applicant & Loan Type &<br>Intermediary Declaration | Number of non-applicant adult dependents * @      | Select 👻                                            |
| Submissic                                           | Number of child dependents * Ø                    | Select 💌                                            |
| Applicant 1 Details                                 | HOUSEHOLD EXPENDITURE                             |                                                     |
| > Household Expenditure                             |                                                   |                                                     |
| Property Details                                    | each of the provided categories:-                 | commit the applicant's current expenditure against  |
| Product Selection                                   | Expenditure Type                                  | Monthly *                                           |
| DPA & Credit Search<br>Permission                   | Alcohol drinks tobacco and parcetics              |                                                     |
| Decision Result                                     |                                                   |                                                     |
| Fees                                                | Clothing and footwear                             |                                                     |
| Case Summary                                        | Housekeeping (gas and electricity<br>payments)    |                                                     |
|                                                     | Household goods and services                      |                                                     |
|                                                     | Health                                            |                                                     |
|                                                     | Transport                                         |                                                     |
|                                                     | Communication (mobile phones,<br>broadband, etc.) |                                                     |
|                                                     | Recreation and culture                            |                                                     |
|                                                     | Restaurants and Hotels                            |                                                     |
|                                                     | Miscellaneous goods and services                  |                                                     |
|                                                     | Household insurances                              |                                                     |
|                                                     | Council tax                                       |                                                     |
|                                                     | * Mandatory fields                                |                                                     |
|                                                     | < Back                                            | Sava > Next >                                       |
|                                                     |                                                   |                                                     |

This page will not appear for Limited Company or self-funding BTLs.

The household expenditure should be keyed as it is expected to be on completion of the mortgage, therefore if the application is for a purchase you will need to estimate the figures. If the application is for a remortgage the information should be copied from the applicants bank statements.

If the application is for a Joint Borrower/Sole Proprietor or where there will be two households on completion case you should add the expenditure for both households together to enter here.

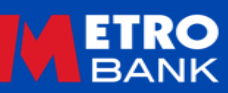

### **Property Details**

| Prerequisite Questions     Applicant & Loan Type &         | Has the applicant(s) already found a property? * | Yes No                   |
|------------------------------------------------------------|--------------------------------------------------|--------------------------|
| Intermediary Declaration  Submission Details  Loan Details | Property is in which jurisdiction                | on * England and Wales - |
| Applicant 1 Details                                        | PROPERTY ADDRESS S                               | EARCH                    |
| Property Details                                           | Name or number                                   |                          |
| Product Selection<br>DPA & Credit Search<br>Permission     | Postcode *                                       | Find Address             |

| Are there are incertions   |        |
|----------------------------|--------|
| discounts or allowances in | Yes No |
|                            |        |

The Property Details section is optional for remortgages based on the answer to the question "Has the applicant(s) found a property?" However you will need to confirm if the intended property is in England and Wales or Scotland. The property address search will show if you answer yes or the application is for a purchase.

Following this you will be asked a series of questions about the property, its build, type, age, number of rooms and particular features such as ex-local authority. Follow on questions will appear depending on the information provided for example if flat is selected, you will be asked the number of floors and if there is a lift and are there any Incentives for purchases.

If the application is a BTL then additional questions around the EPC and tenancy will be asked.

| EPC rating *                 | Select   | Ŧ |
|------------------------------|----------|---|
| Type of tenancy *            | Select   | Ŧ |
| Rental occupancy type *      | Standard | Ŧ |
| Total number of households * |          |   |
| Total rental occupants *     |          |   |

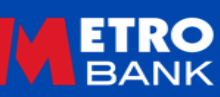

Next is choosing the product required, you can use the filter option to select the type of product/product term required.

Please remember to select the correct product range or the product you are looking for will not show.

You can change the product at the stage you fully submit the application.

| BANK                                                | @ Contact us<br>€ Log out                                                               |
|-----------------------------------------------------|-----------------------------------------------------------------------------------------|
| Home Illustration A                                 | P Product Switch Case Search User Profile Company Profile Calculator                    |
| 👗 Applicant: 🛛   Case Re                            | ference: MT0000023338                                                                   |
| Prerequisite Questions                              | LOAN DETAILS                                                                            |
| Applicant & Loan Type &<br>Intermediary Declaration | Repayment type Capital Repayment *                                                      |
| Submission Details                                  | Declared term 35 Years 0 Months                                                         |
| / Loan Details                                      | Loan amount                                                                             |
| Applicant 1 Details                                 | 24/5,000                                                                                |
| Applicant 2 Details                                 | Capital and interest<br>amount<br>E475,000 Interest only<br>amount<br>E0                |
| Household Expenditure                               |                                                                                         |
| Property Details                                    | PRODUCT FILTER                                                                          |
| Product Selection                                   | Product category All products                                                           |
| DPA & Credit Search                                 | Pate ture                                                                               |
| Permission                                          | All 👻                                                                                   |
| Decision Result                                     | Product features                                                                        |
| Fees                                                | Fitter                                                                                  |
| Case Summary                                        |                                                                                         |
|                                                     | AVAILABLE PRODUCTS                                                                      |
|                                                     | Product Name \$ Initial Rate \$ Initial Monthly \$ Max LTV \$ Arrangement \$ Select Fee |

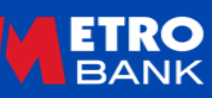

#### Further Information and Declaration

| lease indicate the loan reason below: |              |   |        |  |
|---------------------------------------|--------------|---|--------|--|
|                                       | Loan Reason* |   | Delete |  |
| Select                                |              | Ŧ |        |  |

| e provide applicant a | nd household information: |           |        |
|-----------------------|---------------------------|-----------|--------|
| Applicant*            | Household*                | On Deeds* | Delete |
|                       | Select                    | Select    |        |

#### FINANCIAL SOURCE

| ADDITIONAL DETAILS                                              |     |    |
|-----------------------------------------------------------------|-----|----|
| Is this a remortgage where a Help<br>to Buy loan will remain on | Yes | No |

Loan Reason – in this section please add additional lines to select all of the relevant reasons for the application. So if you are doing a Joint Borrower/Sole Proprietor Purchase, you will need to add a line for Purchase and an additional one for Join Borrower/Sole Proprietor. This section is particularly important if doing a Post Contract Variation (PCV).

Applicant Details – You will need to add a line here for each applicant on the mortgage and choose which household in which they reside and if they are going on the deeds. So, if doing a 2 person application for a son and his mum who is a joint borrower, you would have son Applicant 1, Household 1 and yes, mum Applicant 2, Household 2 and no.

Financial source, is to confirm which country the money to pay the mortgage, and provided the deposit is coming from.

Additional Details Question should be answered Yes if the application is for a HTB remortgage.

| Metro Bank would like to carry out a cr<br>permission of anyone with whom you t                                                                                                    | edit search, to<br>tave a financial                                                                 | do this your p<br>link, is require                                                                    | ermission/and the<br>id.                                                                                  |
|----------------------------------------------------------------------------------------------------|----------------------------------------------------------------------------------------------------|----------------------------------------------------------------------------------------------------|----------------------------------------------------------------------------------------------------|
| Please confirm if you consent to the<br>credit search *                                                                                                    | Yes                                                                                                 | No                                                                                                    |                                                                                                    |
| Declaration by intermediary of applican<br>his/her financial link have provided con<br>Bank<br>Confirm *                                                                                                    | tt: I confirm the<br>sent to a credit                                                               | t the applican<br>search being                                                                        | t and where approp<br>carried out by Metre                                                                |
| USE OF PERSONAL DATA                                                                                                    |                                                                                                    |                                                                                                    |                                                                                                    |
| The next stage of the application requir                                                                                                    | es Metro Bank                                                                                       | to carry out a                                                                                        | credit search (per                                                                                        |
| The next stage of the application requis<br>applicant) using a credit reference ager<br>If you decide to proceed to a full applic<br>the credit file of each mortgage custom<br>lender to lend.                                                                                                    | es Metro Bank<br>acy.<br>ation this searc<br>ier because yo                                         | to carry out a<br>ch will place ai<br>u are seeking                                                   | credit search (per<br>n electronic, footprin<br>a commitment from                                         |
| The next stage of the application requir<br>applicant) using a credit reference ager<br>If you decide to proceed to a full applic<br>the credit file of each mortgage custom<br>lender to lend.                                                                                                    | es Metro Bank<br>Icy.<br>ation this searc                                                           | to carry out a<br>ch will place ai<br>u are seelong                                                   | credit search (per<br>n electronic footprin<br>a commitment from                                          |
| The next stage of the application requires applicant) using a credit reference ager<br>if you decide to proceed to a full applic<br>the credit file of each mortgage custom<br>lender to lend.                                                                                                    | es Metro Bank<br>Icy<br>ation this searcher<br>rer because yo                                       | to carry out a<br>ch will place ar<br>u are seeking                                                   | credit search (per<br>n electronic, footprin<br>a commitment from                                         |
| The next stage of the application requires applicant) using a credit reference ager<br>If you decide to proceed to a full applic<br>the credit file of each morigage custom<br>lender to lend.<br>Confirm •<br>PRIVACY NOTICE<br>By submitting the AIP you are confirming<br>and that the information has been provided<br>the information has been provided<br>and the information has been provided<br>and the information has been provid | es Metro Bank<br>Icy.<br>ation this sear<br>Ier because yo<br>Ier because yo<br>Ing that you hav    | to carry out a<br>th will place an<br>u are seeking.<br>e the applican<br>sicantis) for th            | credit search (per<br>electronic: footprin<br>a commitment from<br>t(s) authority to do to<br>a purpose   |
| The next stage of the application requires a policantil using a credit reference ager<br>If you decide to proceed to a full applic<br>the credit file of each mortgage custom<br>lender to lend.                                                                                                    | es Metro Bank<br>lecy.<br>abien this search<br>ler because yo<br>ng that you hav<br>ided by the app | to carry out a<br>th will place a<br>u are seeking<br>to are seeking<br>the seeking<br>to are seeking | credit search (per<br>s electronic, footprin<br>a commitment from<br>f(s) authority to do s<br>is purpose |
| The next stage of the application required applicant) using a credit reference ager<br>If you decide to proceed to a full applic<br>the credit file of each mortgage custon<br>lender to lend.                                                                                                    | es Metro Bank<br>lecy.<br>abion this search<br>ler because yo<br>ng that you hav<br>ided by the app | to carry out a<br>th will place a<br>u are seeking<br>to are seeking<br>the seeking<br>to are seeking | credit search (per<br>s electronic, footprin<br>a commitment from<br>f(s) authority to do s<br>is purpose |

#### Further Information and Declaration Cont.

| COMPANY INFORMATION                                                                                                    |     |    |  |
|----------------------------------------------------------------------------------------------------|-----|----|--|
| Has the Limited Company traded<br>by any other name/s now or<br>previously? *                                                                                                    | Yes | No |  |
| Please provide HMRC registration<br>number (if available)                                                                                                    |     |    |  |
| Is the Limited Company<br>incorporated in the UK? *                                                                                                    | Yes | No |  |
| Do you have any other addresses<br>that you use for the limited<br>company in addition to the<br>registered address and<br>correspondence address? *                                                                                                    | Yes | No |  |
| Does the limited company<br>currently (or plan to in the<br>future); *<br>a) Own any Mortgage Backed<br>Securities, or;<br>b) Deat in any way in the<br>securitisation of assets, or;<br>c) Carry out any financial activity<br>other than investing in and<br>owning individual properties | Yes | No |  |
| Are there any countries outside<br>of the UK where the Limited<br>Company is a tax resident? *                                                                                                    | Yes | No |  |
| Does the Limited Company<br>receive any income by way of<br>cash? *                                                                                                    | Yes | No |  |
| Does the Limited Company have<br>any secondary SIC Codes? *                                                                                                    | Yes | No |  |

If the application is for a Limited Company BTL, then you will need to complete the company information section and any further information.

| Does the Limited Company have<br>any trading offices outside the<br>UK? *                                                                                                    | Yes | No |  |
|----------------------------------------------------------------------------------------------------|-----|----|--|
| Does the structure of the Limited<br>Company contain Bearer<br>Shares? *                                                                                                    | Yes | No |  |
| Is the Limited Company a Shell Company? *                                                                                                    | Yes | No |  |
| Does the company undertake<br>any of the following activities? *<br>- Adult Entertainment                                                                                                    | Yes | No |  |
| Employment agency or<br>recruiter specialised in foreign<br>workers     50% or more of the business'<br>income is in the form of cash     Receives funding from<br>unregulated investments     Issue sell, promote or advise on<br>unregulated investment     Manufacture/distribution/sale<br>of cannabinol products     Production, trading or other<br>involvement with<br>cryptocurrencies or distributed<br>ledger technology |     |    |  |
| Does the Limited Company have<br>any legal interests or ownership<br>in any other companies? *                                                                                                    | Yes | No |  |
| Does the Limited Company own<br>have any assets, property or land<br>outside the UK? *                                                                                                    | Yes | No |  |

#### **Decision Result**

| BANK                                                                             | @ Contect us<br>● Lagaut                                               |
|----------------------------------------------------------------------------------|------------------------------------------------------------------------|
| Home Illustration                                                                | AIP Product Switch Case Search User Profile Company Profile Calculator |
| Applicant:                                                                       | Case Reference: MT0000023344                                           |
| Prerequisite Questions                                                           | DECISION                                                               |
| <ul> <li>Applicant &amp; Loan Type &amp;<br/>Intermediary Declaration</li> </ul> |                                                                        |
| V Submission Details                                                             | PRODUCT SELECTED                                                       |
| 🗸 Loan Details                                                                   | Residential Bespoke 99% Purchase Full Status 1 Year Fixed Rate 5.00%   |
| Applicant 1 Details                                                              |                                                                        |
| V Household Expenditure                                                          | Decision Result: The mortgage application has been accepted.           |
| Property Details                                                                 |                                                                        |
| Product Selection                                                                |                                                                        |
| <ul> <li>DPA &amp; Credit Search</li> <li>Permission</li> </ul>                  |                                                                        |
| > Decision Result                                                                | ALTERNATIVE PRODUCTS                                                   |
| Fees                                                                             | The speciestics is size to exception or                                |
| Case Summary                                                                     | other products within our range. Would Yes No                          |
|                                                                                  | * Mandatory fields                                                     |
|                                                                                  | < Back                                                                 |

A soft foot print search is conducted and our decision returned. If the case is declined the reasons will be detailed on screen, as if the case is referred. If referred you will have space to add a note for further information. Please note from this page you are able to scroll back if you think you have made an error on your application. Once you leave this page the reasons for refer/decline will not show so please take notes.

| Image: Non-Residual Control     Image: Non-Residual Control     Image: Non-Residual Control       Applicant:     Case Reference: MT000       Prerequisite Questions     DECISI       Applicant & Loan Type & Intermediary Declaration     Decision       Submission Details     Decision | ct Switch Case Search                    | User Profile Company Profile                | Calculator          |
|----------------------------------------------------------------------------------------------------|------------------------------------------|---------------------------------------------|---------------------|
| Applicant: Case Reference: MT000 Prerequisite Questions Applicant & Loan Type & Intermediary Declaration Submission Details Decision                                                                                                    | 10023338                                 |                                             |                     |
| Prerequisite Questions     DECISI     Applicant & Loan Type &     Intermediary Declaration     Submission Details     Decision                                                                                                    | anan sanas san san san san san san san s |                                             |                     |
| Applicant & Loan Type & Intermediary Declaration     Submission Details                                                                                                    | ION                                      |                                             |                     |
| / Submission Details Decision                                                                                                    |                                          |                                             |                     |
|                                                                                                    | Result: The case                         | has been referred based on the inf          | ormation you have   |
| Loan Details                                                                                                    | <ul> <li>We've h<br/>applica</li> </ul>  | had a problem retrieving credit bur<br>tion | eau data for your   |
| Applicant 1 Details                                                                                                    |                                          | an an                                       |                     |
| Applicant 2 Details                                                                                                    |                                          |                                             |                     |
| Household Expenditure                                                                                                    | Please pro                               | ovide any additional information ye         | ou feel relevant to |
| Property Details                                                                                                    | support y                                | our application                             |                     |
| Product Selection                                                                                                    |                                          |                                             |                     |
| DPA & Credit Search                                                                                                    |                                          |                                             |                     |
| Permission                                                                                                    |                                          |                                             |                     |
| Decision Résult                                                                                                    |                                          |                                             | 12                  |
| Fees                                                                                                    |                                          |                                             |                     |
| Case Summary                                                                                                    |                                          |                                             |                     |
|                                                                                                    |                                          |                                             |                     |

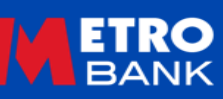

#### Fees

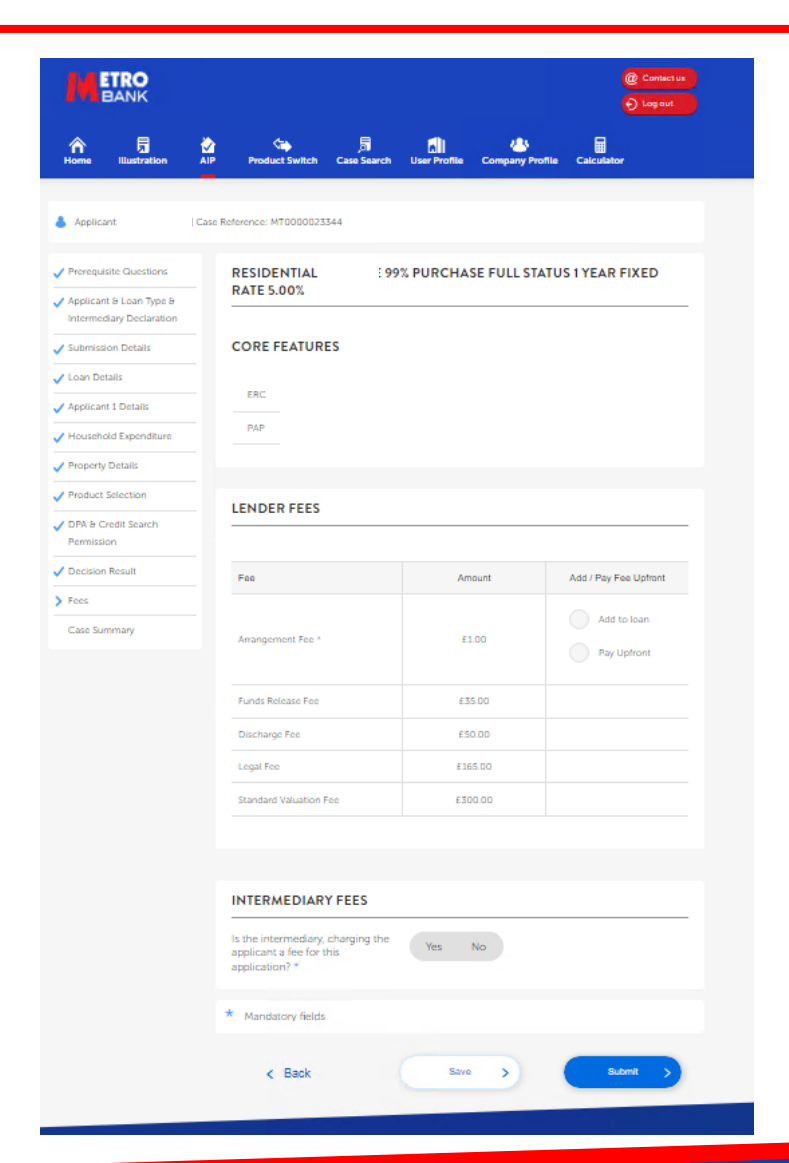

The fees page will detail the fees associated with the mortgage and ask you to confirm if the applicant would like to pay any arrangement fee upfront or if they want this added to the mortgage.

If the fee is added this will change the overall cost of the mortgage.

If paying upfront the arrangement fee and any valuation fee payable will need to be made when you submit the full mortgage application.

You will then need to add any fee(s) you are charging the customer and select the fee type and when payable. This is so the information is shown on the Mortgage Illustration. We do not collect the fee(s) on your behalf. Don't forget to add if all or part of the fee is refundable should the mortgage not complete for any reason.

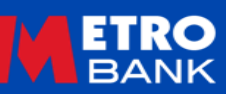

### **Application Summary**

Great your Agreement In Principle (AIP) has now been submitted from here you have three options Proceed to FMA, Edit or Copy the AIP.

The screen gives details of the loan summary which gives details of the product chosen. The product validity will be validated when you proceed to FMA.

In Documents you will find the ESIS and AIP letter for your customer.

You will also be given details of the documents we require for the application. Any Pre FMA Submission items need to be uploaded at the end of FMA, though you have up to 30 days to do this, we do not look at the application until these documents have been uploaded, so any timeframes we have start from when all of these have been uploaded.

You may also have FMA checklist items, we recommend where possible these are uploaded at the same time to prevent delays in underwriting.

You can add any supporting notes to the case from this screen. The note function is not live, these will be added to the case to be reviewed by an underwriter as part of standard timescales.

|                                         |                                                               |                                                          |                                            |                                                          |                                                  | @ Contect u<br>🕤 Log out |
|-----------------------------------------|---------------------------------------------------------------|----------------------------------------------------------|--------------------------------------------|----------------------------------------------------------|--------------------------------------------------|--------------------------|
| A 🗐 🏠 😘<br>Home Blustration AIP Product | Switch Case Se                                                | arch User P                                              | noffile C                                  | 😃<br>ompany Profile                                      | Calculator                                       |                          |
| - SUMMARY FOR CASE                      | – cust                                                        | OMER DET                                                 | AILS                                       |                                                          |                                                  |                          |
| MT0000023344                            |                                                               |                                                          |                                            |                                                          |                                                  |                          |
|                                         | Applicant                                                     | Name(s)                                                  |                                            |                                                          |                                                  |                          |
| PURPOSE                                 | Property                                                      |                                                          |                                            |                                                          |                                                  |                          |
| esidential. Purchase                    | Solicitor                                                     |                                                          |                                            |                                                          |                                                  |                          |
|                                         | Estimated                                                     | Valuation                                                |                                            |                                                          | £500,000                                         |                          |
| – PROCEED OPTIONS ()                    | New Loan                                                      | Amount                                                   |                                            |                                                          | £450,000                                         |                          |
| roceed to FMA ><br>dit AIP >            | MA > Gross LTV 90%                                            |                                                          |                                            |                                                          |                                                  |                          |
| y NP >                                  |                                                               |                                                          |                                            |                                                          |                                                  |                          |
|                                         | 1011                                                          |                                                          | ~                                          |                                                          |                                                  |                          |
| APPLICATION STATUS                      |                                                               | SUMMAR                                                   |                                            |                                                          |                                                  |                          |
|                                         |                                                               |                                                          |                                            |                                                          |                                                  |                          |
| IP Illustration Produced                | Segment                                                       | Product<br>description                                   | Rate                                       | Repayment<br>type                                        | Balance                                          | Remaining                |
| IP in Progress                          |                                                               | Residential                                              |                                            |                                                          |                                                  |                          |
| P Notept                                |                                                               | Bespoke<br>99%                                           |                                            | Cashal                                                   | £450,000.00<br>C9I amount                        | TE unam (                |
| entination in Deserver                  | NEW                                                           | Purchase<br>Full Status 1                                | 5                                          | Repayment                                                | £450,000.00<br>IO amount                         | months                   |
| unication in Progress                   |                                                               | Year Fixed<br>Rate 5.00%                                 |                                            |                                                          | £0.00                                            |                          |
| aplication Pre-Submittion               |                                                               |                                                          |                                            |                                                          |                                                  |                          |
| nnlication Submitted                    | - DOC                                                         |                                                          |                                            |                                                          |                                                  | 61                       |
| ckroweledned                            |                                                               | omento                                                   |                                            |                                                          |                                                  | 9                        |
| aluation Instructed                     | Agreement                                                     | in Principle Le                                          | tter > 2                                   | 9/12/22 10:04                                            |                                                  |                          |
| aluation Assessed                       | ESIS (Illustra                                                | ation) > 20/                                             | mj<br>12/22 10-04                          | traction and a last the                                  | micent test com                                  |                          |
| iffer Issued                            | Privacy Not                                                   | ice - Applican                                           | t > 29/1                                   | 2/22 09:58 (tradin                                       | onemetes tbrokeni                                | test.com                 |
| OT Received                             |                                                               |                                                          |                                            |                                                          |                                                  |                          |
| ompleted O                              | CUE                                                           | CKLIET IZ C                                              | 45                                         |                                                          |                                                  | -                        |
|                                         | CHEC                                                          | GREISTHEN                                                |                                            |                                                          |                                                  |                          |
| CONTACT US                              |                                                               |                                                          |                                            | PRE-FMA S                                                | UBMISSION                                        | CHECKLI                  |
|                                         |                                                               |                                                          | Chec                                       | klist item                                               |                                                  |                          |
|                                         | All Applicants<br>minimum of<br>all commitm<br>29/12/22 09:58 | s - Bank statemi<br>1 salary receipt<br>ents, secured ar | ents from or<br>(where appl<br>nd unsecure | ne or more acco<br>icable) in the las<br>d Lending agree | ounts that evider<br>it 30 days and pa<br>ements | ice a<br>syments to      |
|                                         | App 1 - Prim:<br>29/12/22 09:58                               | ary Employment                                           | - Employe                                  | d - Last 3 monti                                         | ns payslips and la                               | ast P60                  |
|                                         | Source of Do<br>Savings/Inve<br>29/12/22 09:58                | posit - Savings/<br>stments to be u                      | Investments<br>sed for depo                | i - Last 3 month<br>sit                                  | s' statements fo                                 | r all                    |
|                                         |                                                               |                                                          |                                            |                                                          |                                                  |                          |
|                                         | — NOT                                                         | ES                                                       |                                            |                                                          |                                                  |                          |

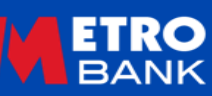

# **Full Application**

For use by FCA Authorised Intermediaries Only

#### **Product Validity**

| A 🗐 🤣                              | P Product Switch Case Search User Profile Company Profile Calculator                                                                                                    |
|------------------------------------|----------------------------------------------------------------------------------------------------|
| Applicant: Case                    | Reference: MT0000024295                                                                                                    |
| Full Mortgage Application          | PRODUCT VALIDITY CHECK                                                                                                    |
| Applicant 1 Details Access Details | The product selected at AIP, CI 5 Year Fixed Rate 75% Re-Mortgage Full Status 5 Year Fixed<br>Rate 6.09% (£250 Cashback, No valuation fee) is still available.                                                                                                    |
| Solicitor Details                  |                                                                                                    |
| Direct Debit Details               | PROGRESS OPTIONS                                                                                                    |
| Product Selection                  | If you have seen an alternative Product, but wish to amend the loan or property details, this<br>Product may not still be available. Product selection will be available at FMA Decision.                                                                                                    |
| Decision Result                    | Do you wish to amend the Loan details<br>originally agreed at Agreement in Yes No                                                                                                    |
| Fees                               | Principle? *<br>Do you wish to amend the Property Yes No                                                                                                    |
| Payment Details                    | details originally agreed at Agreement<br>in Principle? *                                                                                                    |
|                                    | FMA DECLARATION         Please ensure you certify whether the customer's identity has been verified on a face-to-face or no face-to-face basis accurately, to ensure you comply with the Anti-Money Laundering regulation.         As a FCA approved intermediary responsible for adhering to Anti-Money Laundering Regulations, you have a duty to ensure that this document reflects your dealings with customers.         I confirm that I am acting on behalf of the customer(s) and have their permission to process and disclose their information.         Confirm that, to the best of my knowledge and belief, the information contained in this application is true.         Confirm that the customer(s) have received and been given time to consider an ESIS for the my confirm that the customer(s) have received and been given time to consider an ESIS for the my confirm that the tot the set of my knowledge and been given time to consider an ESIS for the my confirm that the customer(s) have received and been given time to consider an ESIS for the my confirm that the customer(s) have received and been given time to consider an ESIS for the my confirm that the customer(s) have received and been given time to consider an ESIS for the my confirm that the customer(s) have received and been given time to consider an ESIS for the my confirm that the customer(s) have received and been given time to consider an ESIS for the my confirm that the customer(s) have received and been given time to consider an ESIS for the my confirm that the customer(s) have received and been given time to consider an ESIS for the my confirm that the customer(s) have received and been given time to consider an ESIS for the my confirm that the customer(s) have received and been given time to consider an ESIS for the my confirm that the customer(s) have received and been given time to consider the my confirm th |
|                                    | * Mandatory fields                                                                                                    |
|                                    | Next >                                                                                                    |

The first thing that will happen when you proceed to FMA is that the system will check the product you chose is still available.

You will then be asked if you want to change any of the loan details, if not this page will not appear when you proceed.

Similarly with the property details, however if the application is for a purchase and you didn't submit the information as part of the AIP, then you will not be asked this and the property details page will automatically appear.

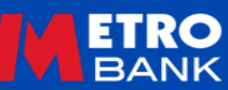

#### Loan Details

| Norme Description   Applicant: Case Reference:     Prerequisite Questions   Applicant :   Case Deatais   Applicant :   Consol Details   Applicant :   Applicant :   Consol Details   Applicant :   Property Details   Product Selection   Product Selection   Product Selection   Product Selection   Product Selection   Product Selection   Product Selection   Details   Product Selection   Details   Product Selection   Details   Product Selection   Details   Decision Result                                                                                                    | BANK                                                |                                  | @ Contact us<br>● Log out               |
|----------------------------------------------------------------------------------------------------|-----------------------------------------------------|----------------------------------|-----------------------------------------|
| Applicant:   Case Reference:         Prerequisite Questions         Applicant & Loan Type &<br>Intermediary Declaration         Submission Details         Loan Details         Applicant 1 Details         Household Expenditure         Product Selection         DPA & Credit Search<br>Permission         Decision Result                                                                                                    | Home Illustration AIP                               | roduct Switch Case Search        | User Profile Company Profile Calculator |
| Prerequisite Questions       LOAN DETAILS         Applicant 5 Loan Type 8<br>Intermediary Declaration       Loan purpose *       Purchase       Remortgage         Submission Details       Loan Type       Residential       *         Loan Details       Estimated value / purchase<br>price * 0       Loan amount *       ITV= 0       %         Household Expenditure       Term *       Years       Months         Product Selection       Repayment type *       Select       *         DPA & Credit Search<br>Permission       OCCUPANCY DETAILS       OCCUPANCY DETAILS                                                                                                    | Applicant:   Case Reference:                        |                                  |                                         |
| Applicant B Loan Type B       Loan purpose*       Purchase       Remortgage         V Submission Details       Loan Type       Residential       Image: Comparison of the comparison of the c | Prerequisite Questions                              | LOAN DETAILS                     |                                         |
| Y Submission Details     Loan Type       Loan Details     Estimated value / purchase<br>price * 0       Applicant 1 Details     Loan amount *       Household Expenditure     Loan amount *       Property Details     Term *       Product Selection     Repayment type *       DPA & Credit Search<br>Permission     Select                                                                                                    | Applicant & Loan Type &<br>Intermediary Declaration | Loan purpose *                   | Purchase Remortgage                     |
| Loan Details     Estimated value / purchase<br>price * 0       Applicant 1 Details     Loan amount *       Household Expenditure     Loan amount *       Property Details     Term *       Product Selection     Repayment type *       DPA & Credit Search<br>Permission     Select                                                                                                    | Submission Details                                  | Loan Type                        | Residential                             |
| Applicant 1 Details     price * ①       Household Expenditure     Loan amount *       Property Details     Term *       Product Selection     Repayment type *       DPA is Credit Search<br>Permission     Select                                                                                                    | Loan Details                                        | Estimated value / purchase       |                                         |
| Household Expenditure     Loan amount *     LTV- 0 %       Property Details     Term *     Years     Months       Product Selection     Repayment type *     Select *       DPA & Credit Search     Select *     OCCUPANCY DETAILS                                                                                                    | Applicant 1 Details                                 | price * Ø                        |                                         |
| Property Details     Term *     Years     Months       Product Selection     Repayment type *     Select     *       DPA & Credit Search<br>Permission     OCCUPANCY DETAILS     OCCUPANCY DETAILS                                                                                                    | Household Expenditure                               | Loan amount *                    | LTV- 0 %                                |
| Product Selection Repayment type * Select * DPA & Credit Search Permission Decision Result OCCUPANCY DETAILS                                                                                                    | Property Details                                    | Term *                           | Years Months                            |
| DPA & Credit Search Permission Decision Result OCCUPANCY DETAILS                                                                                                    | Product Selection                                   | Repayment type *                 |                                         |
| Permission Decision Result OCCUPANCY DETAILS                                                                                                    | DPA & Credit Search                                 |                                  | Select                                  |
| Decision Result OCCUPANCY DETAILS                                                                                                    | Permission                                          |                                  |                                         |
|                                                                                                    | Decision Result                                     | OCCUPANCY DETAILS                |                                         |
| Fees Will this be the applicants main Yes No.                                                                                                    | Fees                                                | Will this be the applicants main | Yes No                                  |
| Case Summary residence? *                                                                                                    | Case Summary                                        | residence? *                     |                                         |
| * Mandatory fields                                                                                                    |                                                     | * Mandatory fields               |                                         |
| < Back Save > Next >                                                                                                    |                                                     | < Back                           | Save > Next >                           |

This page will only appear if you have selected that you want to change the loan details. The additional sections relating to deposit, repayment strategy and loan amount breakdown will also appear as required. Don't forget to add in the amount of any Help To Buy loan acting as part of the deposit.

| Source of deposit * (?)         |                             |                          | Amount *                      | 0               | )elete |  |
|---------------------------------|-----------------------------|--------------------------|-------------------------------|-----------------|--------|--|
| Select                          | *                           |                          |                               |                 |        |  |
|                                 |                             |                          | C                             | elete —         | Add +  |  |
| REPAYMENT STRA                  | ATEGY SUMM                  | MARY                     |                               |                 |        |  |
| Repayment strategy * (?)        | Equity in the<br>property * | Repayment<br>plan cost * | Repayment<br>plan frequency * | Current value * | Delete |  |
| Savings/Investmen <del>ts</del> |                             |                          | Select 💌                      |                 |        |  |
| To view our acceptable re       | payment strategy            | options please cl        | ick here                      | Delete -        | Add •  |  |
| Please indicate how the         | loan amount wi              | ll be allocated be       | elow:                         |                 |        |  |
|                                 |                             |                          |                               |                 |        |  |

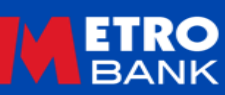

Delete - Add +

#### **Applicant Details**

| Anne Home        | Illustration       | <mark>∦⊉</mark><br>A⊪P | Product Switch        | 月<br>Case Search   | User Prof   | 😃<br>Ile Company Profile                  | Calculator              |
|------------------|--------------------|------------------------|-----------------------|--------------------|-------------|-------------------------------------------|-------------------------|
| Applica          | int:               | Case Re                | ference: MT0000023    | 344                |             |                                           |                         |
| Full Mort        | igage Application  |                        | APPLICANT DE          | TAILS              |             |                                           |                         |
| Applican         | t 1 Details        |                        | Please provide deta   | ils of countries   | that you ar | e subject to tax?                         |                         |
| > Applic         | ant Details        |                        | If you are resident i | n countries that   | are not su  | bject to income tax, p                    | lease provide residency |
| Prima<br>Details | ry Employment<br>s |                        | card number           |                    |             |                                           |                         |
| Property         | Details            |                        | In which countries a  | re you tax residen | 17* 1       | fax / Social Security num<br>equivalent " | ber / Local Delete      |
| Access D         | Details            |                        | Salart                |                    | 1 1         |                                           |                         |
| Solicitor        | Details            |                        | JUNES                 | -                  |             |                                           |                         |
| Direct D         | ebit Details       |                        |                       |                    |             |                                           | Add Delete              |
| Product          | Selection          |                        |                       |                    |             |                                           |                         |
| Declarat         | ions               |                        | PERSONAL DE           | TAILS              |             |                                           |                         |
| Decision         | Result             |                        | Home Telephone N      | lumber             |             |                                           |                         |
| Fees             |                    |                        |                       |                    |             |                                           |                         |
| Payment          | Details            |                        | Work Telephone N      | umber              |             |                                           |                         |
| FMA Sun          | omary              |                        | Mobile Telephone I    | Number             |             |                                           |                         |
|                  |                    |                        | Preferred Contact I   | Number *           | Select      |                                           | -                       |
|                  |                    |                        | Email address *       |                    | testy@h     | otmail.com                                |                         |

| Metro Bank and its group of<br>services, and member offers<br>information with external co | companies would<br>that we consider<br>mpanies for the p | d like to k<br>relevant<br>ourposes | ep your client info<br>to them. We will no<br>of marketing. | ormed of products<br>ot share their |
|--------------------------------------------------------------------------------------------|----------------------------------------------------------|-------------------------------------|-------------------------------------------------------------|-------------------------------------|
| If your client does not wish to<br>boxes below:                                            | o be contacted b                                         | y a partic                          | Jar method, pleas                                           | e check 'No' in the                 |
| Contact by phone *                                                                         | Yes                                                      | No                                  |                                                             |                                     |
| Contact by mail *                                                                          | Yes                                                      | No                                  |                                                             |                                     |
| Contact by email *                                                                         | Yes                                                      | No                                  |                                                             |                                     |
| Contact by SMS *                                                                           | Yes                                                      | No                                  |                                                             |                                     |

For the applicant details section, you will need to confirm which country(ies) the applicant is a tax resident of and their Tax Identification Number, for the UK that would be their NI Number. You will also be asked for their contact details please ensure we have an accurate mobile number for every applicant as this will be used to send them a password to access their offer via DocuSign.

#### **Employment/Fixed Term Contractor**

| BANK                           |                                | @ Contact us<br>● Log aut               |
|--------------------------------|--------------------------------|-----------------------------------------|
| Home Illustration              | Product Switch Case Search     | User Profile Company Profile Calculator |
| Applicant: Ca                  | se Reference: MT0000023344     |                                         |
| Full Mortgage Application      | PRIMARY EMPLOYMENT D           | PETAILS                                 |
| Applicant 1 Details            | Employment Status              | Employed ~                              |
| Applicant Details              | Occupation                     |                                         |
| Primary Employment     Details |                                | Manager                                 |
| Property Details               | Job Title *                    |                                         |
| Access Details                 | Company Name *                 |                                         |
| Solicitor Details              | Nature of Business *           | Select -                                |
| Direct Debit Details           | Company telephone number *     |                                         |
| Product Selection              | Employed by a family member *  |                                         |
| Declarations                   | Employed by a family member *  | Yes No                                  |
| Decision Result                |                                |                                         |
| Fees                           | HEAD OFFICE ADDRESS            |                                         |
| Payment Details                | Is the address a UK address? * | Yes No                                  |
| FMA Summary                    |                                |                                         |
|                                | Name or number                 |                                         |
|                                | Postcode *                     |                                         |
|                                |                                | Rnd Address                             |
|                                |                                |                                         |
|                                |                                |                                         |
|                                | * Mandatory fields             |                                         |
|                                | < Back                         | Save > Next >                           |

Further details will be asked about the applicants employment such as job title, company name and contact details.

You will also need to select the nature of business from the dropdown list.

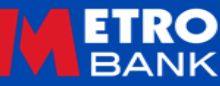

#### Self-Employed

| BANK                     |                                          | @ Contect us<br>€ Log out               |
|--------------------------|------------------------------------------|-----------------------------------------|
| ome Illustration Alf     | Product Switch Case Search               | User Profile Company Profile Calculator |
| Applicant:   Cas         | e Refere 13345                           |                                         |
| ull Mortgage Application | PRIMARY EMPLOYMENT                       | DETAILS                                 |
| pplicant 1 Details       | Employment Status                        | Self-Employed 👻                         |
| Primary Employment       | Occupation                               | Director                                |
| Applicant Commitments    | Ownership type                           | Limited Company *                       |
| Access Details           | Name of Business *                       |                                         |
| olicitor Details         | Nature of Business *                     | Select 👻                                |
| Direct Debit Details     |                                          |                                         |
| Product Selection        | Is the address a UK address? *           | Yes No                                  |
| Declarations             |                                          |                                         |
| Decision Result          | BUSINESS ADDRESS                         |                                         |
| ees                      | Name or number                           |                                         |
| ayment Details           | Postcode *                               |                                         |
| MA Summary               |                                          |                                         |
|                          |                                          | Find Address                            |
|                          | Accountant used to prepare<br>accounts * | Yes No                                  |
|                          | * Mandatory fields                       |                                         |
|                          | < Back                                   | Save > Next >                           |

| Accountant used to prepare<br>accounts *             | Yes No       |
|------------------------------------------------------|--------------|
| ACCOUNTANT DETAILS                                   |              |
| Accountant Company *                                 |              |
| Accountant Contact Name *                            |              |
| Qualifications *                                     | Select 👻     |
| How long have accountants acted for the applicant? * | Years Months |
| ADDRESS SEARCH                                       |              |
| Is the address a UK address? *                       | Yes No       |
| Name or number                                       |              |
| Postcode *                                           |              |
|                                                      | Find Address |
|                                                      |              |
| * Mandatory fields                                   |              |
|                                                      |              |
|                                                      |              |

For self-employed applicants you will be asked if an accountant is used to prepare accounts and will need to provide the details and their qualifications.

Please refer to the <u>Mortgage</u> <u>Lending Criteria</u> for further information on which accountants qualifications are acceptable.

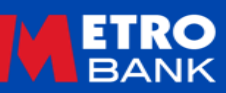

### **Applicants Commitments**

| BANK                        |                                   |          |                   |             |              |                 |            |   |
|-----------------------------|-----------------------------------|----------|-------------------|-------------|--------------|-----------------|------------|---|
| A Home                      | ,<br>Illustration                 | AIP      | Product Switch    | Case Search | User Profile | Company Profile | Calculator |   |
| 💧 Applica                   | nt:                               | Case Ref | erence: MT0000233 | 345         |              |                 |            |   |
| 🗸 Full Mort                 | gage Application                  |          | CURRENT LENI      | DER DETAIL  | s            |                 |            |   |
| Applican                    | t 1 Details                       | _        | Name of Lender *  |             | I            |                 |            |   |
| Applic     Prima     Detail | ant Details<br>ry Employment<br>s |          | Account Number *  |             |              |                 |            |   |
| > Applic                    | ant Commitments                   | *        | Mandatory fields  |             |              |                 |            |   |
| Access E                    | letails                           |          |                   |             |              |                 |            |   |
| Solicitor                   | Details                           |          | < Back            |             | Save         | >               | Next       | > |
| Direct D                    | ebit Details                      |          |                   |             |              |                 |            |   |

If the applicant has a current mortgage the name of the lender and account number will be needed.

If you have stated that commitments are to be repaid by/on completion then the account number will be required for each of these.

| STORE/CREDIT CARD | S      |                |                   |                          |                  |
|-------------------|--------|----------------|-------------------|--------------------------|------------------|
| Card provider     |        | Outstanding t  | Accou<br>(not car | nt number<br>d number) * |                  |
| ABC               |        | £1,000         |                   | 23568                    | 945              |
|                   |        |                |                   |                          |                  |
| LOANS             |        |                |                   |                          |                  |
| Lender            | Outst  | anding balance | Monthly pays      | ment                     | Account number * |
| XYZ               | £2,500 | £35            |                   |                          | 1245789(         |
|                   |        |                |                   |                          |                  |
| MAIL ORDER ACCOU  | NTS    |                |                   |                          |                  |
| Lender            |        | Outstar        | nding balance *   |                          | Account number * |
| 123               |        | £300           |                   |                          | 1526152€         |
|                   |        |                |                   |                          |                  |

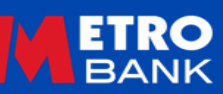

If during the AIP you stated the applicant had a BTL portfolio then the FMA will ask for the address, lender, purchase date and price, balance, value, monthly payment and rent charged. This will be repeated for up to 3 properties.

If the applicant has more than 3 BTL properties and the application is for a residential mortgage you will need to complete the <u>BTL Pack - Non Portfolio Landlord</u> form.

If the application is for a BTL and more than 3 properties are held please completed the <u>Portfolio Landlord Document</u> Pack.

| A R 🗟 🐼                                | Product Switch Case Search | User Profile | 🐣<br>Company Profile | Calculator |
|----------------------------------------|----------------------------|--------------|----------------------|------------|
| Applicant: Case                        | Reference: MT0000024295    |              |                      |            |
| ✓ Full Mortgage Application            | BTL PROPERTY ADDRESS       | SEARCH       |                      |            |
| Loan Details     Applicant 1 Details   | Name or number             |              |                      |            |
| Applicant Details                      | Postcode *                 |              |                      |            |
| BTL Portfolio                          | Lender name *              | Find Address | •                    | -          |
| Applicant Commitments Property Details | Purchase date *            |              |                      |            |
| Access Details<br>Solicitor Details    | Purchase price *           |              |                      |            |
| Direct Debit Details Product Selection | Monthly repayment *        |              |                      |            |
| Declarations                           | Estimated value *          |              |                      |            |
| Fees                                   | Monthly rent *             |              |                      |            |
| Payment Details                        | BTL PROPERTY ADDRESS       | SEARCH       |                      |            |

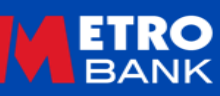

### **Property Details**

| Prerequisite Questions                              | Has the applicant(s) already   | Yes No                    |
|-----------------------------------------------------|--------------------------------|---------------------------|
| Applicant & Loan Type &<br>Intermediary Declaration | found a propertyr              |                           |
| Submission Details                                  | Property is in which jurisdict | ion * England and Wales - |
| 🗸 Loan Details                                      |                                |                           |
| Applicant 1 Details                                 | PROPERTY ADDRESS               | SEARCH                    |
| Household Expenditure                               |                                |                           |
| > Property Details                                  | Name or number                 |                           |
| Product Selection                                   | Postcode *                     |                           |
| DPA & Credit Search<br>Permission                   |                                | Find Address              |

| Are there any incentives   |        |  |
|----------------------------|--------|--|
| discounts or allowances in | Yes No |  |
| elation to the property? * |        |  |

The Property Details section will appear if not completed on a purchase as part of the AIP or you confirmed you wanted to amend the property details.

Following this you will be asked a series of questions about the property, its build, type, age, number of rooms and particular features such as ex-local authority. Follow on questions will appear depending on the information provided for example if flat is selected, you will be asked the number of floors and if there is a lift and are there any Incentives for purchases.

If the application is a BTL then additional questions around the EPC and tenancy will be asked.

| EPC rating *                 | Select   | ~ |
|------------------------------|----------|---|
| Type of tenancy *            | Select   | Ŧ |
| Rental occupancy type *      | Standard | Ŧ |
| Total number of households * |          |   |
| Total rental occupants *     |          |   |

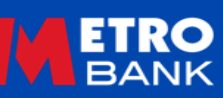

You will need to enter the details of who to contact to book the valuation should a physical valuation be required.

If the applicant is chosen but the case is a purchase please add a note to explain why.

Other occupants over 17 need to be added, they will be provided a waiver to sign from the solicitor.

| BANK                      | @ Contact us<br>€ Log out                                                                                     |
|---------------------------|----------------------------------------------------------------------------------------------------|
| Home Illustration Al      | P Product Switch Case Search User Profile Company Profile Calculator                                          |
| 💧 Applicant: Car          | se Reference: MT0000023344                                                                                    |
| Full Mortgage Application | ARRANGEMENTS TO ACCESS PROPERTY                                                                               |
| Applicant 1 Details       | Provide details for the valuer to gain access to inspect the property:                                        |
| Property Details          | Contact * Select 👻                                                                                            |
| > Access Details          | Contact Name *                                                                                                |
| Solicitor Details         |                                                                                                    |
| Direct Debit Details      | Contact Telephone Number *                                                                                    |
| Product Selection         | Contact Email                                                                                                 |
| Declarations              | Please provide any additional                                                                                 |
| Decision Result           | information which will help the<br>valuer to gain access                                                      |
| Fees                      |                                                                                                    |
| Payment Details           |                                                                                                    |
| FMA Summary               |                                                                                                    |
|                           | OTHER OCCUPANTS                                                                                               |
|                           | Upon completion, will there be<br>any other occupants living at the<br>property who are aged 17 or<br>over? * |
|                           | * Mandatory fields                                                                                            |
|                           | < Back Save > Next >                                                                                          |

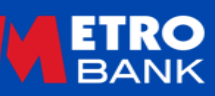

#### **Solicitor Details**

| BANK                                 |                                | <ul> <li>Contest us</li> <li>Log aut</li> </ul> |
|--------------------------------------|--------------------------------|-------------------------------------------------|
| Home Illustration                    | AIP Product Switch Case Search | Liser Profile Company Profile Calculator        |
| 👃 Applicant: 🛛                       | Tase Reference: MT0000023344   |                                                 |
| ✓ Full Mortgage Application          | APPLICANT SOLICITOR D          | ETAILS                                          |
| Applicant 1 Details                  | Solicitor company name         | sol                                             |
| Property Details                     | Postcode *                     | End Solicitor                                   |
| Access Details     Solicitor Details |                                |                                                 |
| Direct Debit Details                 | SOLICITOR SEARCH RESU          | JLTS                                            |
| Product Selection                    |                                |                                                 |
| Declarations                         | Solicitor name                 | Solicitor address Select                        |
| Decision Result                      | Solicitor to be confirmed      | London EIWIUN UnitedKingdom                     |
| Fees                                 | Results 1 - 1 of 1 Page 1      |                                                 |
| Payment Details<br>FMA Summary       |                                |                                                 |
|                                      | JELECTED JOLICHON              |                                                 |
|                                      | Solicitor contact name *       |                                                 |
|                                      | Firm name                      | Solicitor to be confirmed                       |
|                                      | Telephone number               |                                                 |
|                                      | Fax number                     | ULS                                             |
|                                      | Email address                  |                                                 |
|                                      | DX number                      |                                                 |
|                                      | Solicitor address              | London, E1W1UN, UnitedKingdom                   |
|                                      |                                |                                                 |
|                                      | * Mandatory fields             |                                                 |
|                                      | < Back                         | Save Next                                       |

The solicitor section will show on cases where a Legal Assist product has not been chosen.

Just key the first 3 letters of the solicitor's name or the postcode of the firm and click search to find the solicitor. If the name of the firm is not listed then unfortunately, they are not on our panel.

Select the solicitor from the list and add the name of the person dealing with the application.

#### **Direct Debit**

| a Illustration       | 💁 😘 🗖 🚮 📥 🖬                                                                                                    |
|----------------------|----------------------------------------------------------------------------------------------------|
| cant: IC             | NP Product Switch Case Search User Profile Company Profile Calculator                                                                                                    |
| Mortgage Application | DIRECT DEBIT GUARANTEE                                                                                                    |
| plicant 1 Details    |                                                                                                    |
| operty Details       | <ul> <li>The Guarantee is offered by all banks and building societies that accept instructions to<br/>prev Direct Dehits.</li> </ul>                                                               |
| cess Details         | programmer and and and and and and and and and and                                                                                                    |
| - Detaile            | <ul> <li>If there are any changes to the amount, date or frequency of your Direct Debit Metro<br/>Back DLC will polify your (normally 10 working days) in advance of your account being</li> </ul> |
| SIGROF Details       | debited or as otherwise agreed. If you request Metro Bank PLC to collect a payment,                                                                                                    |
| irect Debit Details  | confirmation of the amount and date will be given to you at the time of the request                                                                                                    |
| roduct Selection     | If an error is made in the payment of your Direct Debit, by Metro Bank PLC or your bank                                                                                                    |
| Declarations         | or building society, you are entitled to a full and immediate refund of the amount paid                                                                                                    |
| lecision Result      | norm your bank or building society.                                                                                                    |
| ees                  | <ul> <li>If you receive a refund you are not entitled to, you must pay it back when Metro Bank PLC<br/>advances to</li> </ul>                                                                      |
| ayment Details       | asks you to.                                                                                                    |
| MA Summary           | <ul> <li>You can cancel a Direct Debit at any time by simply contacting your bank or building<br/>provide. Writes confirmation may be serviced. Place also policy. Mater Back D.C.</li> </ul>      |
|                      | DIRECT DEBIT DECLARATION                                                                                                    |
|                      | Please pay Metro Bank PLC Direct Debits from the account detailed in this Instruction                                                                                                    |
|                      | subject to the safeguards assured by the Direct Debit Guarantee.                                                                                                    |
|                      | I understand that this Instruction may remain with Metro Bank PLC and, it so, details will be<br>passed electronically to my bank/building society.                                                |
|                      | Confirm *                                                                                                    |
|                      | DIRECT DEBIT ASSOCIATION                                                                                                    |
|                      | Applicant associated with bank account *                                                                                                    |
|                      |                                                                                                    |

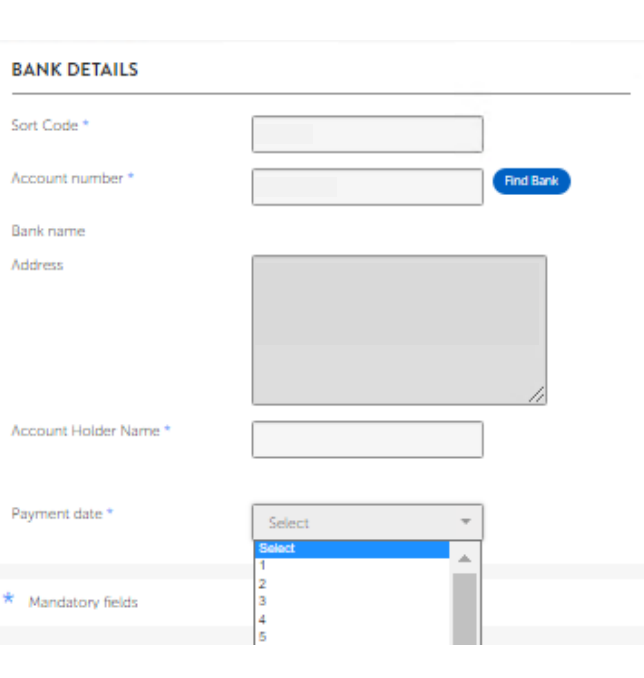

Once you have added the sort code and account number you will need to click return, the account will then be verified and the bank details will prepopulate, you will just need to add the account holders name and the date the customer wishes to make the payment.

A copy of the direct debit guarantee will be available for you to download to give to the customer if requested, after the pre-submission checklist items have been uploaded. However, we will send a copy to the customer with the offer (when issued) via DocuSign.

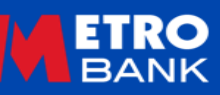

The product selected at AIP will still show, however if you wish to choose an alternative product you can do so here.

Please ensure you have chosen the right product for the application keyed, so a HTB product has been chosen for a Help To Buy Remortgage.

| 5                | a 🖡 🕫                                                                                                    | 6               |                                         | 4                          |                              |        |
|------------------|----------------------------------------------------------------------------------------------------|-----------------|-----------------------------------------|----------------------------|------------------------------|--------|
| Illustration AI  | IP Product Switch Case Sear                                                                                          | rch User F      | Profile Comp                            | any Profile                | Calculator                   |        |
| int: Casi        | se Reference: MT0000024295                                                                                           |                 |                                         |                            |                              |        |
| gage Application | LOAN DETAILS                                                                                                    |                 |                                         |                            |                              |        |
| als              | Repayment type Ca                                                                                                    | pital Repayn    | nent v                                  |                            |                              |        |
| 1 Details        | Declared term 30                                                                                                    | Years           |                                         | 0                          | Months                       |        |
| letails          | l can amount                                                                                                    |                 | _                                       | U                          |                              |        |
| etails           | £250                                                                                                    | 0,000           |                                         |                            |                              |        |
| bit Details      | Capital and interest<br>amount                                                                                       | 0,000           | Interest only<br>amount                 | 60                         |                              |        |
| lection          |                                                                                                    |                 |                                         |                            |                              |        |
| ns               | SELECTED PRODUCT                                                                                                    |                 |                                         |                            |                              |        |
| esult            | To ensure you are able to take<br>customer's product selection (                                                     | or search ou    | of our latest offe<br>ir range for an a | ering, plea<br>alternative | se re-affirm your<br>option. |        |
|                  |                                                                                                    | Initial         | Initial                                 | Max                        | Arrangement                  |        |
| letails          | Product Name                                                                                                    | Rate +          | Monthly \$<br>Payment                   | LTV ÷                      | Fee +                        | Select |
| nary             | CI 5 Year Fixed Rate 75% Re-<br>Mortgage Full Status 5 Year<br>Fixed Rate 6.09% (E250<br>Cashback, No valuation fee) | 6.09%           | E1,513.37                               | 75%                        | £1,999.00                    | ۰      |
|                  | PRODUCT FILTER                                                                                                    |                 |                                         |                            |                              |        |
|                  | Product category                                                                                                    | CI              | 5 Year Fixed Rat                        | te                         | *                            |        |
|                  | Rate type                                                                                                    | 5 Y             | ear Fixed Rate                          |                            | -                            |        |
|                  | Product features                                                                                                    |                 | Free Valuation<br>CashBack250           | 1                          |                              |        |
|                  | AVAILABLE PRODUCTS                                                                                                   |                 |                                         |                            |                              |        |
|                  | Product Name 💠                                                                                                    | Initial<br>Rate | Initial<br>Monthly \$<br>Payment        | Max<br>LTV ‡               | Arrangement<br>Fee           | Select |
|                  |                                                                                                    |                 |                                         |                            |                              |        |
|                  | CI 5 Year Fixed Rate 75% Re<br>Mortgage Full Status 5 Year<br>Fixed Rate 5.99%                                       | 5.99%           | £1,497.27                               | 75%                        | £1,999.00                    |        |

/ Aci

Pro

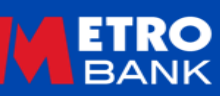

#### Declaration

| BANK                                          | @ Contest us<br>◆ Log out                                                                                                    |
|-----------------------------------------------|----------------------------------------------------------------------------------------------------|
| Ame Illustration                              | AIP Product Switch Case Search User Profile Company Profile Calculator                                                                                                    |
| Applicant:                                    | Case Reference: MT0000023344                                                                                                    |
|                                               |                                                                                                    |
| <ul> <li>Full Mortgage Application</li> </ul> | CONSENT                                                                                                    |
| Applicant 1 Details                           |                                                                                                    |
| Property Details                              | Metro Bank would like to carry out a credit search, to do this your permission/and the<br>permission of anyone with whom you have a financial link, is required.                                             |
| Access Details                                | Please confirm if you consent to the                                                                                                    |
| <ul> <li>Solicitor Details</li> </ul>         | credit search *                                                                                                    |
| Direct Debit Details                          |                                                                                                    |
| Product Selection                             | Declaration by intermediary of applicant: I confirm that the applicant and where appropriate<br>his/her financial link have provided consent to a credit search being carried out by Metro                   |
| > Declarations                                | Bank                                                                                                    |
| Decision Result                               | Contrm                                                                                                    |
| Fees                                          |                                                                                                    |
| Payment Details                               |                                                                                                    |
| FMA Summary                                   | USE OF PERSONAL DATA                                                                                                    |
|                                               | The next stage of the application requires <b>Metro Bank</b> to carry out a credit search (per<br>applicant) using a credit reference agency.                                                                |
|                                               | If you decide to proceed to a full application this search will place an electronic footprint on<br>the credit file of each mortgage customer because you are seeking a commitment from a<br>lender to lend. |
|                                               | Confirm *                                                                                                    |
|                                               | PRIVACY NOTICE                                                                                                    |
|                                               | By submitting the FMA you are confirming that you have the applicant(s) authority to do so and that the information has been provided by the applicant(s) for this purpose.                                  |
|                                               | * Mandatory fields                                                                                                    |
|                                               | K Back Save > Next >                                                                                                    |

We need you to consent on the applicant behalf to run a credit search, it is important that the applicant has agreed to this. A hard footprint will be left on the applicant's credit file once you have clicked on the "Next" button.

#### **Decision Result**

| Home Illustration AIP     | Product Switch Case Search User Profile Company Profile Calculator                                            |
|---------------------------|----------------------------------------------------------------------------------------------------|
| Applicant: Case           | Reference: MT0000024295                                                                                       |
| Full Mortgage Application | DECISION                                                                                                    |
| 🖊 Loan Details            |                                                                                                    |
| Applicant 1 Details       | PRODUCT SELECTED                                                                                              |
| Access Details            | CI 5 Year Fixed Rate 75% Re-Mortgage Full Status 5 Year Fixed Rate 6.09% (£250 Cashback,<br>No valuation fee) |
| Solicitor Details         |                                                                                                    |
| Direct Debit Details      | Decision Result: The mortgage application has been accepted.                                                  |
| Product Selection         |                                                                                                    |
| Declarations              |                                                                                                    |
| > Decision Result         |                                                                                                    |
| Fees                      |                                                                                                    |
| Payment Details           | ALTERNATIVE PRODUCTS                                                                                          |
| FMA Summary               | The application is also acceptable on other products within our range. Would you like to view these products? |
|                           | * Mandatory fields                                                                                            |
|                           | < Back Next >                                                                                                 |

This page will confirm if the application has been accepted and the product chosen, if you want to change the product before paying any related fees you can do so here.

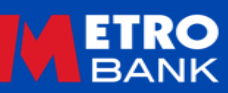

| Home Illustration A                                         | Product Switch                   | Case Search             | User Profile | Company Profile | Calculator                  |
|-------------------------------------------------------------|----------------------------------|-------------------------|--------------|-----------------|-----------------------------|
| 🍐 Applicant: Test Test#                                     | rence: MT00000242                | 95                      |              |                 |                             |
| Full Mortgage Application     Loan Details                  | CI 5 YEAR FIXE<br>RATE 6.09% (£2 | D RATE 75%<br>50 CASHBA | RE-MORTO     | AGE FULL STAT   | TUS 5 YEAR FIXE             |
| Applicant 1 Details     Property Details                    | PRODUCT FEA                      | TURES                   |              |                 |                             |
| Access Details     Solicitor Details                        | E250 Cashback                    |                         |              |                 |                             |
| Verect Debit Details     Product Selection     Declarations |                                  | FS                      |              |                 |                             |
| Decision Result     Fees     Payment Details                | ERC                              |                         |              |                 |                             |
| FMA Summary                                                 | LENDER FEES                      |                         |              |                 |                             |
|                                                             | Fee                              |                         | Ал           | ount            | Add / Pay Fee Upfron        |
|                                                             | Arrangement Fee *                |                         | £1,9         | 99.00           | Add to loan     Pay Upfront |
|                                                             | Funds Release Fee                |                         | E3           | 5.00            |                             |
|                                                             | Discharge Fee                    |                         | E5           | 0.00            |                             |
|                                                             |                                  |                         |              |                 |                             |

This will ask if the applicant wants to add any arrangement fee to the loan, or to pay this upfront. You will not be able to proceed until the fees are paid.

You can also amend or add any broker fee you maybe charging. This is for information only, it will show on the ESIS but we do not collect this for you.

| s the intermediary, char<br>applicant a fee for this<br>application? * | ging the Yes | No             |                      |        |
|------------------------------------------------------------------------|--------------|----------------|----------------------|--------|
| ppreserver in the second                                               |              |                |                      |        |
| Fee Description *                                                      | Amount *     | When payable * | Refundable<br>amount | Daleto |
| Intermediary Foc. +                                                    | 1500         | On application | 6250                 |        |

#### Payment Details

| Home Illustration AIP                    | A B A B A B A Company Profile Calculator                                                                                                    |
|------------------------------------------|----------------------------------------------------------------------------------------------------|
| 🍐 Applicant 🛛 Casi                       | e Reference: MT0000023344                                                                                                    |
| ✓ Full Mortgage Application              | ESIS                                                                                                    |
| Applicant 1 Details     Property Details | Please ensure that your customer(s) have been provided an updated ESIS, which they have<br>read and understood before any fees (if applicable) are taken or an application is submitted.                                                                              |
| ✓ Access Details                         | Please click here to view the ESIS >                                                                                                    |
| Solicitor Details                        | I confirm that the applicant/s has/have read and saved my product illustration and I<br>am happy to proceed                                                                                                    |
| Product Selection                        |                                                                                                    |
| ✓ Declarations                           | FEES NOW DUE                                                                                                    |
| Decision Result     Fees                 | To proceed with the mortgage application, the following fees are now payable. These fees<br>are not refundable, and not transferable. We will not progress the application until any up-<br>front fees have been paid.                                                |
| Payment Details     FMA Summary          | Standard Valuation £300                                                                                                    |
|                                          | By making a payment you confirm you have the authority of the card holder to use the card<br>details for this purpose.                                                                                                    |
|                                          | If the payment card details are not available to you now, the case may be saved at this point<br>and you can return to make the fee payment, and submit the application, at a later point.<br>The selected product is not secured until the application is submitted. |
|                                          | Make the payment now and<br>submit this full mortgage<br>application? *                                                                                                    |
|                                          | Make payment & submit >                                                                                                    |
|                                          | * Mandatory fields                                                                                                    |
|                                          | < Back Save > Submit >                                                                                                    |

| Applicant: Ease Reference: MT0000024295  Full Mortgage Application Loan Details Applicant 1 Details Applicant 1 Details Applicant 1 Details Access Details Solicitor Details Solicitor Details Details Product Selection Decision Result Fees Payment Details Payment Details | 月 📶 🆀 🖩<br>Case Search User Profile Company Profile Calculator                                                                                          | AIP Product Switch                         | 7<br>Illustration     | A Home                |
|----------------------------------------------------------------------------------------------------|----------------------------------------------------------------------------------------------------|--------------------------------------------|-----------------------|-----------------------|
| <ul> <li>Full Mortgage Application</li> <li>Loan Details</li> <li>Applicant 1 Details</li> <li>Property Details</li> <li>Property Details</li> <li>Property Details</li> <li>Please ensure that your customer(s) have been provided an updated ESIS, which the read and understood before any fees (if applicable) are taken or an application is sub-<br/>read and understood before any fees (if applicable) are taken or an application is sub-<br/>Please click here to view the ESIS &gt;</li> <li>Access Details</li> <li>Solicitor Details</li> <li>I confirm that the applicant/s has/have read and saved my product illustration<br/>am happy to proceed</li> <li>NO OUTSTANDING FEES DUE</li> <li>Your application has no fees to pay upfront, select submit to confirm and submit the<br/>application.</li> <li>The product Selection</li> <li>Pees</li> <li>Mandatory fields</li> <li>Payment Details</li> </ul>                                                                                                    | 4295                                                                                                    | Case Reference: MT00000242                 | ant:' 🗆               | 💧 Applica             |
| Lean Details Property Details Property Details Property Details Property Details Property Details Product Selection Product Selection Your application has no fees to pay upfront, select submit to confirm and submit the application. * Mandatory fields Payment Detaits                                                                                                    |                                                                                                    | ESIS                                       | tgage Application     | 🗸 Full Mor            |
|                                                                                                    | t your customer(s) have been provided an updated ESIS, which they have<br>sod before any fees (if applicable) are taken or an application is submitted. | Please ensure that y<br>read and understoo | tails<br>nt 1 Details | / Loan De             |
| Access Details Solicitor Details Confirm that the applicant/s has/have read and saved my product illustration am happy to proceed  NO OUTSTANDING FEES DUE Your application has no fees to pay upfront, select submit to confirm and submit the application. Pecision Result Fees Payment Details                                                                                                    | io view the ESIS >                                                                                                    | Please click here to                       | / Details             | Property              |
| Direct Debit Details     Product Selection     Declarations     Declarations     Decision Result     Fees     Payment Details                                                                                                    | at the applicant/s has/have read and saved my product illustration and I<br>o proceed                                                                   | - I confirm that<br>am happy to            | Details               | Access I<br>Solicitor |
| Product Selection     NO OUTSTANDING FEES DUE     Your application has no fees to pay upfront, select submit to confirm and submit the     application.     Fees     Payment Details                                                                                                    |                                                                                                    | -                                          | ebit Details          | / Direct D            |
| Declarations     Tour application has no tees to pay upmont, select submit to confirm and submit the application.     Declaration Result     Fees     * Mandatory fields     Payment Details                                                                                                    | DING FEES DUE                                                                                                    |                                            | Selection             | Product               |
| Fees     Mandatory fields     Payment Details                                                                                                    | ias no rees to pay upriont, select submit to Confirm and submit the                                                                                     | application has                            | n Result              | / Declarat            |
| Payment Details                                                                                                    | is.                                                                                                    | * Mandatory fields                         |                       | Fees                  |
|                                                                                                    |                                                                                                    |                                            | t Details             | > Paymen              |
| FMA Summary C Back Save Submit                                                                                                    | Save > Submit >                                                                                                    | < Back                                     | nmary                 | FMA Sur               |

To proceed you will need to pay the fees due, including a standard mortgage valuation fee.

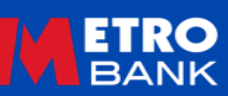

## **Full Application Summary**

| A Rome Illustration AIP    | Product Switch | ر<br>Case Se  | arch User P              | rofile     | 🐣<br>Company Profile | Calculator                |               |
|----------------------------|----------------|---------------|--------------------------|------------|----------------------|---------------------------|---------------|
|                            |                |               |                          |            |                      |                           |               |
| - SUMMARY FOR CASE         | 圓 —            | CUST          | OMER DET                 | AILS       |                      |                           |               |
| MT0000024295               |                |               |                          |            |                      |                           |               |
|                            |                | Applicant I   | Name(s)                  |            |                      |                           |               |
| – LOAN TYPE /<br>PURPOSE   |                | Property      |                          |            |                      | , Milton<br>United Kingdo | Keynes,<br>om |
| Residential, Remortgage    |                | Solicitor     |                          |            |                      | Solicitors                |               |
| - PROCEED OPTIONS          | >              | Estimated     | Valuation                |            |                      | £500,000                  |               |
| Copy AIP >                 | - 1            | New Loan      | Amount                   |            |                      | £250,000                  |               |
|                            |                | Gross LTV     |                          |            |                      | 50%                       |               |
| - APPLICATION STATUS       |                |               |                          |            |                      |                           |               |
| Application Pre-Submission | -              | LOAN          | N SUMMAR                 | Y          |                      |                           |               |
| AIP in Progress            | 0              |               |                          |            |                      |                           |               |
| AIP Accept                 | S              | eament        | Product                  | Rate       | Repayment            | Balance                   | Remaining     |
| AIP Illustration Produced  | 0              |               | description              |            | type                 |                           | term          |
| Application in Progress    | 0              |               | CI 5 Year                |            |                      |                           |               |
| Application Accept         | 0              |               | 75% Re-                  |            |                      | 5250.000.00               |               |
| Application Pre-Submission | 0              |               | Full Status 5            |            | Capital              | C&l amount                | 30 years 0    |
| Application Submitted      |                | NEW           | Year Fixed<br>Rate 6.09% | 6.09       | Repayment            | IO amount                 | months        |
| Acknowledged               | 0              |               | (£250<br>Cashback,       |            |                      | £0.00                     |               |
| Valuation Instructed       |                |               | No valuation<br>fee)     |            |                      |                           |               |
| Valuation Assessed         |                |               |                          |            |                      |                           |               |
| Offer Issued               |                | DOC           |                          |            |                      |                           | <b>F</b> I    |
| COT Received               | 0              | DOC           | UMENIS                   |            |                      |                           |               |
| Completed                  | E              | SIS (Illustra | ation) > 06/             | 02/23 15:0 | 6 amet               | robank.plc.uk]            |               |
|                            | A              | greement      | in Principle Le          | tter >     | 06/02/23 14:28       | i@metro                   | bank.plc.uk]  |
|                            | Pr             | rivacy Not    | ice - Applicant          | t > 06     | /02/23 14:27         | l@metrobani               | k.plc.uk]     |
| + CONTACT US               | _              |               |                          |            |                      | Upload d                  | locument >    |

You are now taken to the application summary page, from here you can add notes to the case and upload documents.

Please remember you need to upload the pre-submission checklist items to progress the application or to instruct the valuation. Once done, we will acknowledge the application and progress to underwriting.

The underwriter will need the items on the FMA submission checklist to fully underwrite the application and to issue an offer, so please upload these as soon as you can.

#### CHECKLIST ITEMS

#### Ľ

#### PRE-FMA SUBMISSION CHECKLIST

| Checklist item                                                                                                    | Upload<br>Document |
|----------------------------------------------------------------------------------------------------|--------------------|
| App 1 - Other Income - Investment - Most recent annual portfolio<br>summary and evidence of current holdings<br>06/02/23 14:27                                                                                                    | Upload >           |
| App 1 - Primary Employment - Employed - Last 3 months payslips<br>and last P60<br>06/02/23 14:27                                                                                                    | Upload >           |
| App 1 - Other Income - Rental - HMRC Self Assessment (SA100) with<br>Inland Revenue mark confirming profit from land and property and<br>both deductable and non-deductable expenses<br>06/02/23 14:27                                                                                                    | Upload >           |
| FMA SUBMISSION                                                                                                    | CHECKLI            |
| Checklist item                                                                                                    | Upload<br>Document |
|                                                                                                    |                    |
| BTL Portfolio - Fully completed Metro Bank Buy to Let portfolio form.<br>Available on the Helpful Documents section of the Intermediary<br>website<br>06/02/23 14:27                                                                                                    | Upload >           |
| BTL Portfolio - Fully completed Metro Bank Buy to Let portfolio form.<br>Available on the Helpful Documents section of the Intermediary<br>website<br>06/02/23 14:27<br>All Applicants - Bank statements from one or more accounts that<br>evidence a minimum of 1 salary receipt (where applicable) in the last<br>30 days and payments to all commitments, secured and unsecured<br>Lending agreements<br>06/02/23 14:27 | Upload >           |
| BTL Portfolio - Fully completed Metro Bank Buy to Let portfolio form.<br>Available on the Helpful Documents section of the Intermediary<br>website<br>06/02/23 14:27<br>All Applicants - Bank statements from one or more accounts that<br>evidence a minimum of 1 salary receipt (where applicable) in the last<br>30 days and payments to all commitments, secured and unsecured<br>Lending agreements<br>06/02/23 14:27 | Upload >           |

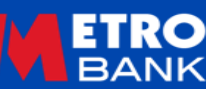

Add new >

# **Additional Information**

For use by FCA Authorised Intermediaries Only

### **Uploading Documents**

| Checklist item                                                                                                    | Upload<br>Document                                                                           |
|----------------------------------------------------------------------------------------------------|----------------------------------------------------------------------------------------------|
| All Applicants - Bank statements from one or more accounts that<br>evidence a minimum of 1 salary receipt (where applicable) in the last<br>30 days and payments to all commitments, secured and unsecured<br>Lending agreements<br>06/02/23 14:27 | Upload ><br>View ><br>06/02/23 15:19<br>View ><br>06/02/23 15:12<br>View ><br>06/02/23 15:12 |

| - DOCUMENTS                                    |                     |
|------------------------------------------------|---------------------|
| Application Form > 06/02/23 15:12 #@me         | trobank.plc.uk]     |
| Direct Debit Instruction > 06/02/23 15:12      | i@metrobank.plc.uk] |
| ESIS (Illustration) > 06/02/23 15:12 @met      | robank.plc.uk]      |
| Agreement in Principle Letter > 06/02/23 14:28 | i@metrobank.plc.uk] |
| Privacy Notice - Applicant > 06/02/23 14:27    | @metrobank.plc.uk]  |

Upload document >

To upload a document for a particular checklist item use the upload button next to the item.

You can upload more than one document to each checklist and will be able to see how many and when they were uploaded. You can also view any uploaded item by clicking on the view button.

To add any additional documents, you can use the general upload button at the bottom of the documents section. You will need to add in the document type and subtype such as Document>Income or Form>Identification.

Lastly but probably the most important you need to complete the Document Description on both ways you can upload, please ensure this is an accurate description of what is being uploaded.

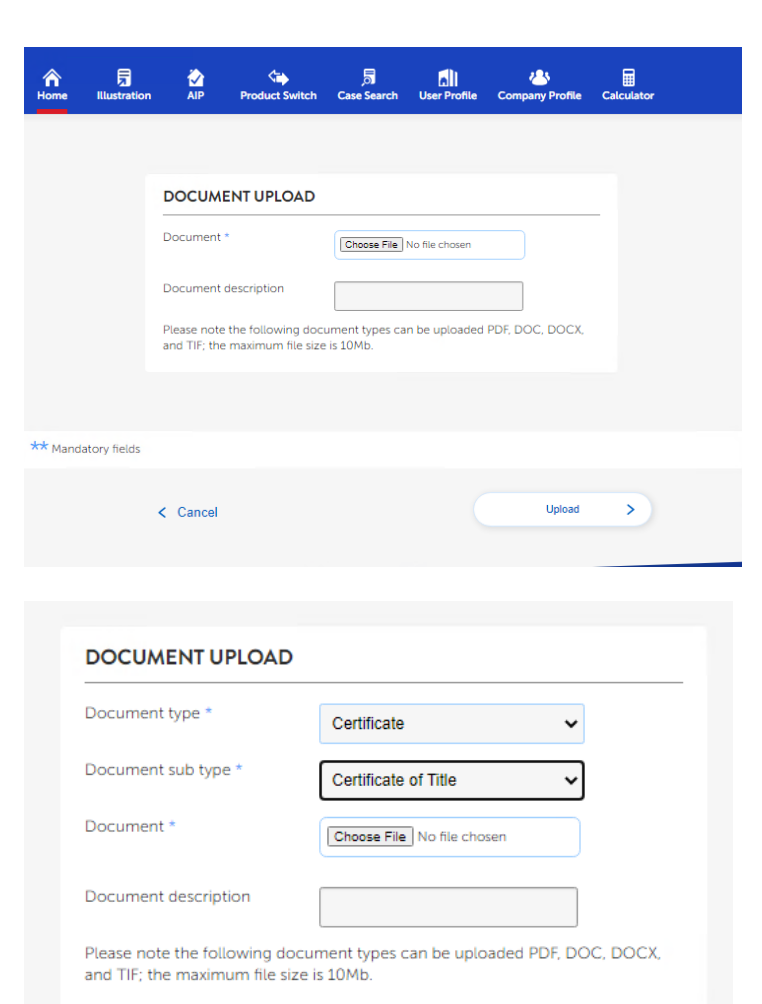

#### **Instruct Valuation**

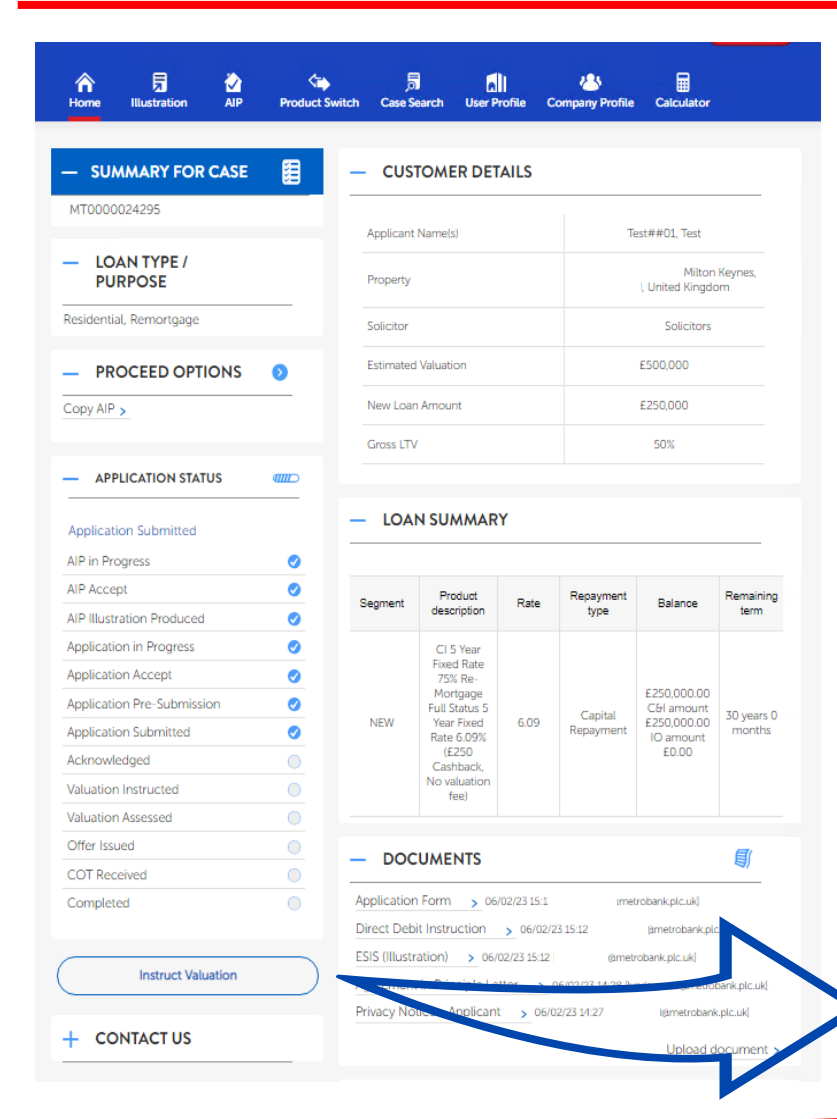

Once submitted and any presubmission checklist items uploaded you will see the "Instruct Valuation" button appear on the case summary page. To instruct the valuation click on the button and accept the declaration on the following page.

This is the only stage you can instruct the valuation. If you do not instruct the valuation, you will need to wait for the application to be aknowledged for the valuation to be instructed by us.

Instruct Valuation

| e Illustration    | AIP      | Product Switch                                                                                                    | 5<br>Case Search                                                                                                    | User Profile                                                                                                    | Company Profile                                                                                                    | Calculator                                                                                                    |
|-------------------|----------|----------------------------------------------------------------------------------------------------|----------------------------------------------------------------------------------------------------|----------------------------------------------------------------------------------------------------|----------------------------------------------------------------------------------------------------|----------------------------------------------------------------------------------------------------|
| plicant:          | Case Ref | erence: MT00000242                                                                                                    | 95                                                                                                    |                                                                                                    |                                                                                                    |                                                                                                    |
| ation Instruction |          | VALUATION IN                                                                                                    | STRUCTION                                                                                                    | 4                                                                                                    |                                                                                                    |                                                                                                    |
| Summary           |          | Valuation type                                                                                                    |                                                                                                    | Standard                                                                                                    |                                                                                                    | Y                                                                                                    |
|                   |          | You acknowledge t<br>benefit to determin<br>be detailed and will<br>conveyancer with a<br>detailed report or s<br>This valuation fee is<br>does not offer you<br>Please select | hat the valuatic<br>le whether and<br>le based on a<br>copy, you mu<br>tructural survey<br>i not refundable<br>a mortgage, ur<br>to send the val | on report Metro<br>how much Met<br>limited inspect<br>st not rely on th<br>/.<br>e once the valu<br>iless stated othe<br>uation instructi | Bank obtains is sol<br>tro Bank will lend y<br>ion. If Metro Bank p<br>he report and shoul<br>ation has taken plaa<br>erwise on your illus<br>on | ely for Metro Bank's<br>ou. The report will not<br>rovides you or your<br>d obtain your own<br>ce, even if Metro Bank<br>tration. |
|                   |          | Cancel                                                                                                    | >                                                                                                    |                                                                                                    |                                                                                                    | Request >                                                                                                    |

The valuation instruction request will go straight to our panel surveyors to get the valuation booked in. Please remember once the valuation has been done the fee (if any) is nonrefundable.

### Pay Fees (PCV's)

| <b>⋒</b><br>Home | Illustration        | AIP Product Sw | itch Case S   | earch User P           | rofile C    | 상<br>Company Profile | Calculator                 |                      |
|------------------|---------------------|----------------|---------------|------------------------|-------------|----------------------|----------------------------|----------------------|
| – su             | MMARY FOR CA        | SE 🗐           | – cus         | TOMER DET              | AILS        |                      |                            |                      |
| мтооос           | 0024438             |                | Applicant     | Nama(s)                |             |                      |                            |                      |
| – LO<br>PU       | AN TYPE /<br>IRPOSE |                | Property      | Indiffe(5)             |             |                      | Milton<br>I, United Kingdo | Keynes,              |
| lesidenti        | al, Remortgage      |                | Solicitor     |                        |             |                      | Solicitors                 |                      |
| – PR             |                     | 4S 🖸           | Estimated     | Valuation              |             |                      | £400,000                   |                      |
| Copy AIP         | >                   |                | New Loar      | n Amount               |             |                      | £200,000                   |                      |
|                  |                     |                | Gross LT\     | /                      |             |                      | 50%                        |                      |
| - API            | PLICATION STATUS    |                |               |                        |             |                      |                            |                      |
| Applicat         | ion Pre-Submission  |                | — LOA         | N SUMMAR               | Y           |                      |                            |                      |
| AIP in Pr        | ogress              | <u> </u>       |               |                        |             |                      |                            |                      |
| AIP Muct         | ration Produced     |                | Segment       | Product<br>description | Rate        | Repayment<br>type    | Balance                    | Remaining<br>term    |
| Applicati        | ion in Progress     |                |               | CL2 Year               |             |                      |                            |                      |
| Applicati        | ion Accept          |                |               | Fixed Rate             |             |                      |                            |                      |
| Applicati        | ion Pre-Submission  | 0              |               | Mortgage               |             |                      | £200,000.00                |                      |
| Applicati        | ion Submitted       |                | NEW           | Year Fixed             | 6.09        | Capital<br>Repayment | £200,000.00                | 30 years 0<br>months |
| Acknowl          | ledged              |                |               | (No                    |             |                      | E0.00                      |                      |
| /aluatior        | n Instructed        |                |               | fee, £250              |             |                      |                            |                      |
| /aluation        | n Assessed          |                |               | Cashback)              |             |                      |                            |                      |
| Offer Iss        | ued                 |                |               |                        |             |                      |                            | E.                   |
| OT Red           | ceived              |                | - DOC         | UMENTS                 |             |                      |                            |                      |
| Complet          | ted                 | 0              | ESIS (Illustr | ation) > 06/           | 02/23 17:05 | ßmet                 | robank.plc.uk]             |                      |
|                  |                     |                | Agreemen      | t in Principle Le      | tter >      | 06/02/23 17:02       | l@metro                    | bank.plc.uk]         |
|                  | Make Payment        |                | Privacy No    | tice - Applicant       | t > 06/0    | 2/23 17:02           | @metrobani                 | k.plc.uk]            |
|                  |                     |                |               |                        |             |                      | Upload d                   | locument             |

| > Payment Details | ESIS                                                                                                    |
|-------------------|----------------------------------------------------------------------------------------------------|
| FMA Summary       | Please ensure that your customer(s) have been provided an updated ESIS, which they have read and understood before any fees (if applicable) are taken or an application is submitted. Please click here to view the ESIS >  By continuing on from this page it is being acknowledged that the applicant/s has/have read and saved my product illustration and I am happy to proceed |
|                   | To proceed with this application, the following fees are now payable:<br>Transfer of Equity Fee<br>(Non refundable)                                                                                                    |
|                   |                                                                                                    |

Sometimes there maybe additional fees to pay for an application such as on a Transfer of Equity or when the property value means the valuation falls outside our standard fee scale. When this happens we will add the bespoke fee to the case and you will be able to use the "Make a Payment" function on the portal, to save you having to call us to take the payment manually.

| Home Illustration       | AIP Product Switch | Case Search User Profile | Company Profile | Calculator |
|-------------------------|--------------------|--------------------------|-----------------|------------|
| CASE SEARCH             |                    |                          |                 |            |
| Case ID                 |                    | Case Status              | Se              | elect 👻    |
| Applicant Surname       |                    | Property Post Co         | ode             |            |
| Date Created from       |                    | Date Created to          |                 | <b></b>    |
| Include all Introducers |                    | Introducer Nam           | e               |            |
|                         |                    |                          |                 |            |
|                         |                    | Clear Search >           |                 | Search >   |
|                         |                    |                          |                 |            |

The case search function is accessible via the navigation bar at the top of the screen of the portal it allows you or your administrator to search for cases using a variety of search parameters.

Particularly useful for admin users who look after multiple advisers as they can search under all or a particular individual. If they search under case status they can quickly see which applications need documents uploaded, such at those at "Application Pre Submission".

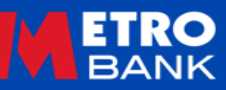

#### **Forgotten Password**

| OG-IN DETAILS         |                  |
|-----------------------|------------------|
| User Name *           |                  |
| Password *            |                  |
| Forgotten Password? > | Cancel > Logon > |
|                       |                  |

| uest password notification |
|----------------------------|
|                            |
|                            |
|                            |
|                            |
| Next >                     |
|                            |

| will now send you            | an email with a temporary password.                 |
|------------------------------|-----------------------------------------------------|
| e this when you ne<br>sword. | ext log-in and you will then be able to change your |
|                              | Home >                                              |

If you have forgotten your password, you can simply click on the forgotten password link on the login page. This will ask for your email address and one of the security questions you answered when you registered. We will then instantly send you an email with a temporary password enabling you to log in and change your password.

#### Forgotten Memorable Word

| lemorable word (please<br>nter character) * | 2nd 💌 7th 🗨 4th 💌 |
|---------------------------------------------|-------------------|
| Forgotten memorable > word?                 | Cancel > Logon >  |

| Please enter you | r user name and password |
|------------------|--------------------------|
| User Name *      |                          |
| Password *       | •••••                    |
| < Cancel         | Continue >               |

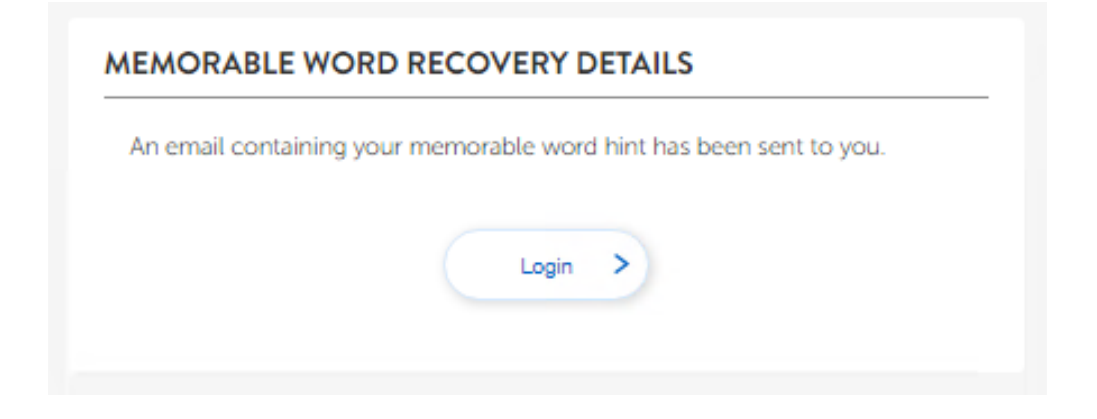

If you have forgotten your memorable word, you can simply click on the forgotten memorable word link on the login page. This will ask for your email address and password. We will then instantly send you an email with a reminder of what it is enabling you to log in.

Of course if you still can't remember you can <u>Get In</u> <u>Touch</u> for some more help.

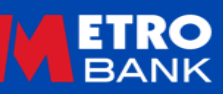

### **User/Company Profile**

| A 🛱 🏠<br>Home Illustration AIP I         | ci company Profile Calculator                                                                                                    |
|------------------------------------------|----------------------------------------------------------------------------------------------------|
| WHAT DO YOU WANT TO DO                   |                                                                                                    |
| Change My Password                       | Change My Submission Route List                                                                                                    |
| Change Memorable Word                    | 수 ର 🏠 🏠 ର 🛱 📶 🐣 🖩<br>Home Illustration AIP Product Switch Case Search User Profile Company Profile Calculator                                                                      |
|                                          | WHAT DO YOU WANT TO DO?                                                                                                    |
| New password: *                          | Change My Password Change My Submission Route List                                                                                                    |
| Confirm new password: *                  | Change Memorable Word                                                                                                    |
| case letter, numeric digit. May also cor | MEMORABLE WORD                                                                                                    |
| * Mandatory fields                       | You are required to provide 3 characters of this memorable word each time you log in to the portal. It must be a single word<br>(no spaces) between 8 and 15 characters in length. |
| < Cancel                                 | Memorable word: * Memorable word reminder: *                                                                                                    |
|                                          | Confirm password to perform change: *                                                                                                    |
|                                          | * Mandatory fields                                                                                                    |
|                                          | < Cancel OK >                                                                                                    |

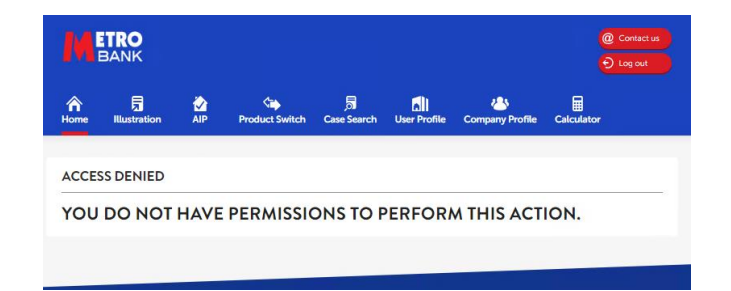

Under the user profile tab you can change your password, memorable word or <u>Submission</u> <u>Route</u>.

If you are looking to change you contact details or access rights please <u>Get In Touch</u> and we will help you with that.

This also applies to any details you need to change under the company profile.

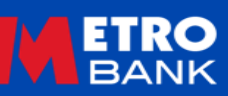

## **Top Hints & Tips**

- If the case is for a Post Contract Variation, such as Mid Term Rate Switch or Transfer of Equity please ensure you get in touch to discuss this first. by emailing <u>pcvenquiries@metrobank.plc.uk</u> or calling the helpdesk on 0203 427 1019 and asking for the PCV Team.
- Ensure information is keyed correctly into the system if full names, DOB's or address history is incorrect this can affect the credit score on the case or even if we are able to obtain credit file information.
- Please only progress the application to fully submitted once you have all of the documents, for what's required you can refer to our <u>Residential Packaging Checklist</u> or <u>BTL Packaging Checklist</u>.
- If your customer has failed Electronic ID checks then certified ID and 2 x Proof of Address are required. Please refer to our <u>ID</u> <u>Requirements Guide</u> on the helpful documents page for details and the correct wording for certification.
- It is important that a separate email and mobile number for each customer is provided, as this is needed for them to receive a copy of the offer, via DocuSign.
- Please upload documents under the checklist allocated for that item. If you are adding additional documents, please ensure you
  clearly mark what these are. Please be aware our <u>time scales</u> run from the last document uploaded, so each time you upload a
  document that is classed as day 1.
- If there is information you want to provide us on a case to explain something, please add a note in the portal for our underwriters to review. This is not an instant answer function and should not be used to chase cases.

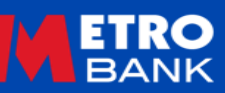

Metro Bank Broker Portal Login

**Intermediary Website** 

Lenders Terms of Business for Intermediaries

Mortgage Lending Criteria

**BTL Mortgage Lending Criteria** 

**Residential Mortgage Products** 

Buy To Let Mortgage Products

Mortgage Calculators

Packaging Guides

**Gifted Deposit Form** 

**Budget Planner** 

Helpful Documents

BTL Pack - Non Portfolio Landlord

Portfolio Landlord Document Pack

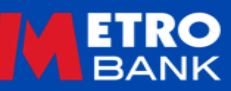

#### Intermediaries

To enquire about joining the Metro Bank Intermediary panel, to discuss a new application, or if you are experiencing any problems using the Mortgage Product Switching Portal please get in touch;

- - 0203 427 1019
  - **metrobank**online.co.uk/intermediaries

mortgage.brokerregistrations@metrobank.plc.uk

#### Customers

For all matters relating to Mortgage Accounts, customers can contact our Mortgage Servicing Team;

- mortgages ervicing @metrobank.plc.uk
- 0345 319 1200

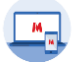

metrobankonline.co.uk/mortgages

Mortgage Admin team,
 Metro Bank Plc,
 PO Box 1130,
 Uxbridge UB8 9XX

For use by FCA Authorised Intermediaries Only

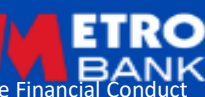

The Information in this document is intended to be of a general nature and given without responsibility.

71 Metro Bank PLC is registered in England and Wales, company number 6419578. Registered office: One Southampton Row, London, WC1B 5HA. We're authorised by the Prudential Regulation Authority and regulated by the Financial C Authority and Prudential Regulation Authority. 'Metrobank' is the registered trade mark of Metro Bank PLC.